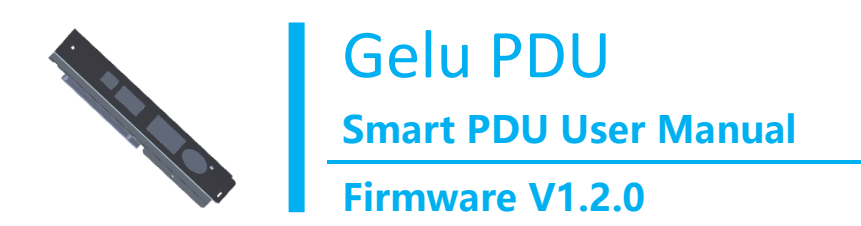

**User Manual** 

# **Safety Use Precautions**

Please read this manual carefully before installing or using this product.

**Warning!** Use this product within the voltage and current range specified on the product nameplate. Otherwise, it may result in equipment damage, fire, electric shock or personal injury.

**Warning!** This product needs to be grounded reliably. Failure to connect this product to a protective earth ground may result in equipment damage, fire, electric shock or personal injury.

**Warning!** Do not open, modify or disassemble this product. Disconnect all input power before repairing this product, otherwise it may cause electric shock or casualties.

**Warning!** Please use this product indoors and in a dry environment. If it is not used in a dry environment, it may cause electric shock or casualties.

**Warning!** This product is only used to power IT equipment in line with UL 60950 GB / T 4943.1 or equivalent standard.

**Warning!** If this product is a model that requires assembly of its power cord or plug, all such assembly must be performed by a licensed electrician and the power cord or plug used must be suitably rated based on the product nameplate ratings and national and local electrical standards. Assembly by unlicensed electrician or failure to use suitably rated power cords or plugs may cause fire, electric shock, or casualties.

**Warning!** Do not use this product for intensive care equipment, fire or smoke alarm system, otherwise it may cause casualties.

# The symbols and meanings indicated on this product:

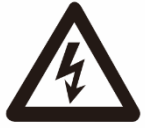

Danger sign: Beware of electric shock!

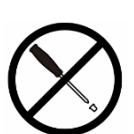

Warning sign: Do not disassemble the machine without the original certified personnel!

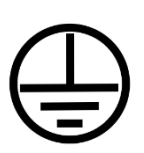

Warning sign: This product needs to be reliably grounded!

# **Safety Operation**

1. This product should be installed by an experienced licensed electrician.

2. Make sure to disconnect the power cord from the input power before installing the product or moving its physical location.

3. This product can be installed in an IT equipment rack for use. The metal casing of this product must be connected to the ground wire of the power cord. If there is a reserved grounding thread on the casing, the grounding point on the casing can be used to provide additional grounding protection for the product and the frame.

4. Check the branch circuit that supplies power to the product. Make sure that the phase, neutral, and ground terminals of the power cord are connected correctly. Be sure to protect the branch circuit socket with a fuse or circuit breaker of the appropriate rating.

5. If the product is a model with a socket on/off (Switched model), the outlet may be under power even if the outlet switch is off.

This document contains patent information that is protected by copyright, all rights reserved. No part of this document may be photocopied, reproduced, or translated to another language without the express prior written permission of GELU SYSTEMS INC.

© Copyright 2018 All third-party software and hardware mentioned in this manual by GELU SYSTEMS INC. are registered trademarks or trademarks of their respective owners and are the property of their respective owners.

FCC Information

This equipment has been tested and found to comply with the limits for a Class A digital device, pursuant to Part 15 of the FCC Rules. These limits are designed to provide reasonable protection against commercially installed equipment from harmful interference. If the product is used in a residential area without following the installation and use instructions of the manual, the RF energy generated and radiated may cause harmful interference to wireless communications.

GELU SYSTEMS INC. is not liable for product damage caused by accidents, disasters, misuse, abuse, unauthorized modification of products or other events that are not reasonably controlled by GELU Corporation, or product damage caused under abnormal working conditions.

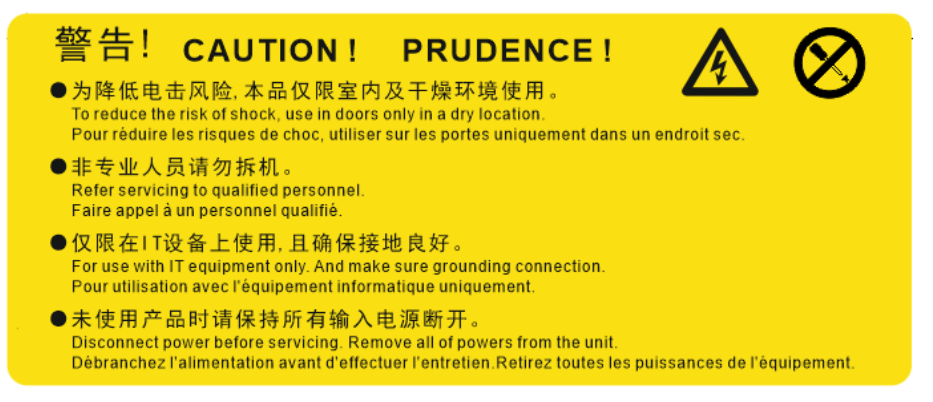

# CONTENTS

| Safety Use Precautions                                                                 | 1  |
|----------------------------------------------------------------------------------------|----|
| Safety Operation                                                                       | 2  |
| Product Overview                                                                       | 9  |
| 1. Function Introduction                                                               | 10 |
| 1.1 Monitoring function                                                                | 10 |
| • Power Analysis                                                                       | 10 |
| Environmental Temperature and Humidity Measurement                                     | 10 |
| 1.2 Control Function                                                                   | 10 |
| • Switch Control                                                                       | 10 |
| • Switch Timing Setting                                                                | 10 |
| Socket Group Definition                                                                | 10 |
| 1.3 Alarm Function                                                                     | 11 |
| • Alarm Level                                                                          | 11 |
| • Alarm Setting                                                                        | 11 |
| • Alarm Trigger                                                                        | 11 |
| • Alarm Mode                                                                           | 11 |
| 1.4 History Record                                                                     | 11 |
| 1.5 Logging                                                                            | 11 |
| 1.6 User Management                                                                    | 11 |
| 1.7 System Upgrade                                                                     | 11 |
| 1.8 Multi-user System Management and Operation                                         | 12 |
| 1.9 Hardware Cascade                                                                   | 12 |
| 1.10 Dual NIC redundancy                                                               | 12 |
| 2. Product Installation                                                                | 13 |
| 2.1 Package Attachment                                                                 | 13 |
| • 1U PDU Product                                                                       | 13 |
| • OU PDU Product                                                                       | 13 |
| 2.2 Installation                                                                       | 13 |
| <ul> <li>Horizontal installation of 1U PDU products using L-shaped brackets</li> </ul> | 13 |
| <ul> <li>Vertical installation of 1U PDU products using L-shaped brackets</li> </ul>   | 14 |

| L-shap      | ed bracket                                                        |    |
|-------------|-------------------------------------------------------------------|----|
| •           | Install the OU PDU product vertically using a nylon washer        |    |
| •           | Mount the 0U PDU product vertically using the Z-shaped bracket    |    |
| •           | Vertical installation of OU PDU products using a straight bracket |    |
| •           | Mount the 0U PDU product vertically using the side mount bracket  |    |
| 3.Product L | Jse                                                               |    |
| 3.1 Start   | using                                                             |    |
| •           | Power connection                                                  |    |
| •           | Accessory Connection                                              | 19 |
| •           | Communication Connection                                          | 19 |
| •           | Metered LCD Modual Connection                                     | 19 |
| •           | Circuit Breaker                                                   | 20 |
| 3.2 Pane    | l Instruction                                                     |    |
| •           | 0U model with LCD control panel                                   |    |
| •           | 0U Model without LCD control panel                                |    |
| •           | Interface for 1U/2U Model                                         |    |
| •           | TFT LCD Displayer and operation                                   | 23 |
| •           | Segment code LED Display                                          |    |
| •           | Reset/password and network address reset operation                |    |
| 3.3 LCD i   | nteractive interface                                              | 24 |
| •           | Startup screen                                                    |    |
| •           | First configuration                                               |    |
| •           | Display area/Main screen                                          |    |
| •           | Main Menu                                                         |    |
| •           | Alerts Events                                                     |    |
| •           | Monitoring parameter view                                         |    |
| •           | Outlet information and control                                    |    |
| •           | Setup configuration                                               |    |
| •           | Peripheral                                                        |    |
| •           | Device Info                                                       |    |
| 3.4 Outle   | et                                                                |    |

| 4. | Web operation instruction                    | 35 |
|----|----------------------------------------------|----|
|    | 4.1 Browser support                          | 35 |
|    | 4.2 log in                                   | 35 |
|    | 4.3 Web exit                                 | 36 |
|    | 4.4 Web interface description                | 36 |
|    | 4.5 Navigation area (menu)                   | 36 |
|    | 4.6 Overview                                 | 38 |
|    | • Device running state                       | 38 |
|    | • System information                         | 39 |
|    | Input Active Power historical curve          | 39 |
|    | • Line status                                | 40 |
|    | • Sensor status                              | 40 |
|    | Network                                      | 41 |
|    | 4.7 Power monitoring and setting             | 41 |
|    | • Inlet state and setting                    | 41 |
|    | Threshold Settings                           | 44 |
|    | • Over-Current Protectors info               | 46 |
|    | • Outlets                                    | 48 |
|    | 4.8 Peripherals monitoring and configuration | 56 |
|    | • Sensors                                    | 56 |
|    | 4.9 Configuration                            | 58 |
|    | • System                                     | 58 |
|    | Network                                      | 61 |
|    | 4.10 User Management                         | 64 |
|    | • Users                                      | 64 |
|    | • User preference                            | 67 |
|    | • Change Password                            | 67 |
|    | 4.11 Maintenance                             | 68 |
|    | • Ping                                       | 58 |
|    | • Upgrade Firmware                           | 58 |
|    | Backup/Restore                               | 59 |

| •            | History Data Files              | 71 |
|--------------|---------------------------------|----|
| •            | File                            | 71 |
| •            | View Event Log                  | 71 |
| •            | Restart                         | 72 |
| 5. Using the | Command Line Interface(CLI)     | 74 |
| 5.1 About    | the CLI                         | 74 |
| 5.2 Loggin   | g in to CLI                     | 74 |
| 5.3 about    | different CLI Modes and Prompts | 76 |
| 5.4 Comm     | on command                      | 76 |
| •            | Help                            | 76 |
| •            | config                          | 76 |
| •            | exit                            | 76 |
| •            | show                            | 77 |
| •            | Outlets                         | 77 |
| •            | Ping                            |    |
| •            | password                        |    |
| 5.5 config   | uration command                 |    |
| •            | apply/cancel                    |    |
| •            | Reset                           | 79 |
| •            | IPv4                            | 79 |
| •            | PDU                             | 81 |
| •            | Inlet                           |    |
| ٠            | OCP                             |    |
| •            | Outlet                          |    |
| •            | External sensor                 | 82 |
| 6. Using SNN | 1P                              |    |
| 6.1 Enablii  | ng and Configuring SNMP         |    |
| 6.2 Config   | uring SNMPv3                    |    |
| 6.3 Config   | uring SNMP Trap                 |    |
| 6.4 Downl    | oad the MIB file                |    |
| Appendix A F | Function list of series models  |    |

| Appendix B CLI common command summary  | . 90 |
|----------------------------------------|------|
| Appendix C Specification               | . 91 |
| C.1 Operating environment              | . 91 |
| C.2 Measurement accuracy specification | . 91 |
| C.3 Port Pinouts                       | . 91 |
| Document release history               | . 93 |

## **Product Overview**

Gelu Smart PDU is a rack-mounted network intelligent power monitoring device that provides module temperature and humidity monitoring, remote power switch, network management, smart meter and real-time energy consumption monitoring, emergency protection, intelligent control and other functional modules. For use in computer room, data center, laboratory, factory and other applications for remote power switch, energy-saving control, energy analysis, centralized management of electricity.

There are four series of Gelu Smart PDUs, Smart, Smart-POM, Switched, Switched-POM, among which:

| Function     | Smart | Smart-POM | Switched | Switched-POM |
|--------------|-------|-----------|----------|--------------|
| Input        | •     | •         | •        | •            |
| monitoring   |       |           |          | •            |
| Temperature  | •     | •         | •        | •            |
| and humidity |       |           |          |              |
| monitoring   |       |           |          |              |
| Threshold    | •     | •         | •        | •            |
| alarm        |       |           |          |              |
| Output       | -     | •         | -        | •            |
| socket       |       |           |          |              |
| monitoring   |       |           |          |              |
| Output       | -     | -         | •        | •            |
| socket       |       |           |          |              |
| control      |       |           |          |              |

**Smart** The PDU input electrical parameter values, ambient temperature and humidity, PDU status and settings can be easily viewed on the local panel of this model, and it can also be accessed through the network or serial port. The model also provides warnings about the input power status and environmental conditions. It provides various alarm modes such as SNMP Traps and Email for selection.

**Smart-POM** (Per Outlet Monitor) Based on the Smart model, the model adds electrical parameter monitoring for each output unit, including voltage, current, power, power factor, frequency, and energy consumption, and can set alarm thresholds and alarm notifications for these parameters.

**Switched** The model not only has the function of remotely obtaining input electrical parameters and environmental parameter data, but also can control the on-off state of the PDU output unit and set the on-off sequence separately or in batches.

**Switched-POM** The model has the monitoring and control functions of high-precision socket-level power control. On this basis, it also has the capability of remote access, input power monitoring and environmental parameter monitoring of Smart models.

## **1. Function Introduction**

### **1.1 Monitoring function**

#### • Power Analysis

This product can monitor the input power, and the POM model can also measure the energy of each output unit, including current, voltage, apparent power, active power, power factor, frequency and energy consumption. The energy metering accuracy reaches level 1 (error 1%). Detailed accuracy can be found in Appendix B.

#### • Environmental Temperature and Humidity Measurement

This product supports external sensor access to monitor the temperature and humidity environment of the cabinet or data center. The PDU supports two external temperature and humidity sensors for direct access. The display resolution of the sensor is 0.1, and the temperature accuracy is  $\pm 0.5$  degrees Celsius. The humidity accuracy is  $\pm 3\%$ .

The external temperature and humidity sensors are optional and can be purchased from GELU or its dealers.

All monitored parameters can be displayed through the CLI and web interface, and it also provide SNMP interfaces for access to third-party network management. (V1.3.0 version of it can support real-time monitoring through the intelligent power network management system "gelu platform" or smart terminal APP software.)

### **1.2 Control Function**

#### Switch Control

For Switched or Switched-POM models, you can switch one or more Outlet switches simultaneously through Web, CLI, SNMP, and so on. You can also set the output unit sequential on/off interval delay time, output unit restart, extra delay time, and outlet name.

#### • Switch Timing Setting

Set the control timing of the output socket switch to avoid current surge caused by all devices being powered on at the same time. The switch timing time is globally set, that is, it will take effect for each socket; during the waiting time period, the socket opening operation needs to wait for the end of the timing period to automatically resume the open state. Set this value to 0 if switch timing is not required.

#### • Socket Group Definition

You can select the corresponding group to operate batch control switch on the web page. For example, the default group cannot meet the requirements, and the customized group can be added or deleted.

## **1.3 Alarm Function**

#### Alarm Level

This product has two levels of alarms, Warning and Alarm. When warning, the system issues an early warning message to prompt maintenance for processing; when an alarm occurs, the system will issue an alarm message.

### • Alarm Setting

The user can set the upper and lower limits of the rated current, the upper and lower limits of the rated voltage, the upper and lower thresholds of temperature and humidity, etc. according to the actual use requirements;

### • Alarm Trigger

When the system detects that the electrical parameter or the environmental parameter value exceeds the threshold range, an alarm of the corresponding level is triggered;

#### • Alarm Mode

Provide a variety of alarm methods, such as system control panel status indication, buzzer beep; Web interface status indication; automatically send E-mail to the system administrator; SNMP send alarm status information; alarm interface output level.

## **1.4 History Record**

You can view or download the history of electrical parameters, temperature and humidity within 60 days through the webpage.

## **1.5 Logging**

The system saves the Syslog, which can filter and display various logs of the system through the management webpage, including the log of the relay control, the log of the operation command, and the like.

### **1.6 User Management**

Users can create or delete users through web pages or the CLI and can grant users control over switches and other ports, granting control of one or more switches.

## 1.7 System Upgrade

The system can upgrade the firmware software online through the Web. The upgrade process does not affect the switching status of the control power supply and does not affect the normal operation of the power equipment. After the upgrade is complete, the system will automatically restart. The restart process does not affect the switch status of the control power supply and does not affect the normal operation of the power supply equipment.

## **1.8 Multi-user System Management and Operation**

Supports multiple users to manage and operate the system through HTTP, HTTPS, SSH, SNMP, and Console. The CLI and Web login support the session timeout function. The default timeout period is 15 minutes. The administrator can set the timeout time on the Web.

## **1.9 Hardware Cascade**

Support network cascading function. After cascading, each device can access through a separate IP address. The maximum number of cascading devices is 8.

## **1.10 Dual NIC redundancy**

To enhance the redundancy of the system network connection, you can access the network of

two different subnets on the panel for access.

## 2. Product Installation

## 2.1 Package Attachment

The package attachments for this series of products are as follows:

### • 1U PDU Product

L-shaped bracket ×2, M4 Screw ×4 (For L-shaped bracket fixation)

M5 Self-tapping screw ×4 (Used for vertical installation of 1U PDU)

### • 0U PDU Product

Nylon washer ×2, M4 Screw ×2

Z-shaped bracket ×2, M5 Self-tapping screw ×4

(Option) Straight bracket ×2, Nut plate ×2, M4 Screw ×4, M5 Screw ×4,

M5 Gasket ×4

(Option) Side mount bracket ×2, M4 Screw ×4

## **2.2 Installation**

### • Horizontal installation of 1U PDU products using L-shaped brackets

1. Fix the L-shaped bracket on the surface of both ends of the PDU (as shown in Figure

A).

The recommended torque is 12~16 kgf•cm.

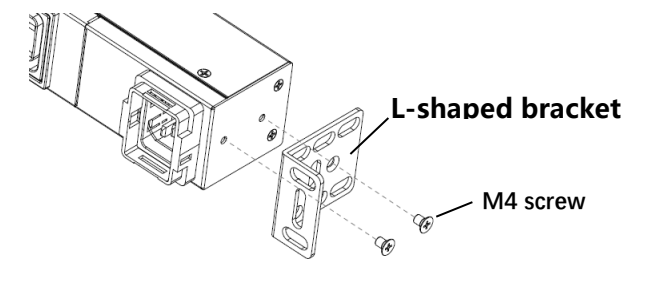

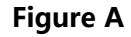

 Install the PDUs with the two L-brackets on the cabinet and fix them with screws (as shown in Figure B). The recommended torque is 21~25 kgf•cm, and the installation is complete.

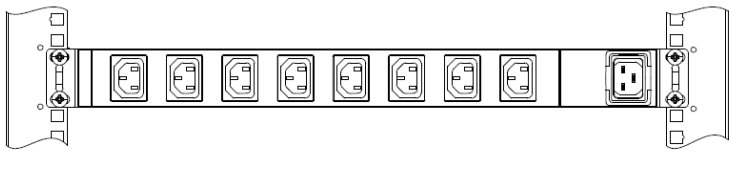

Fiaure B

• Vertical installation of 1U PDU products using L-shaped brackets

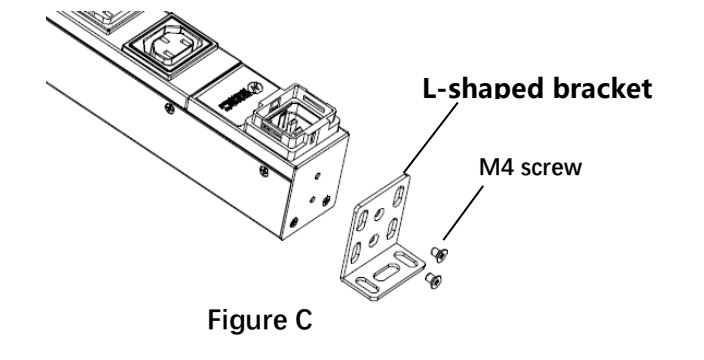

- As shown in Figure C, attach the L-shaped bracket to the PDU. The recommended torque is 12~16 kgf•cm.
- As shown in Figure D, attach the PDU with the L-shaped bracket installed to the mounting backplane with the M5 self-tapping screws.

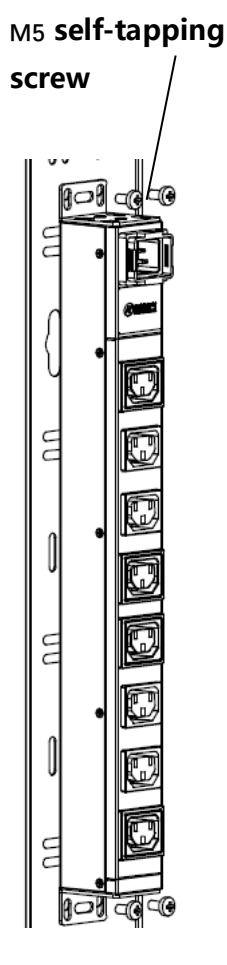

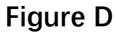

00

00

00

]][

00

UD

00

00

]]

00

]]

00

2

UD

**Figure E** 

00

88

1

88

00

88

1

88

1)

1

88

88

1

20

- Install the 0U PDU product vertically using a nylon washer.
  - 1. Measure the distance between the two pre-installed holes on the rack and record the values;
  - Slide the slider nut on the back cover of the PDU close to the "0" scale to the "0" scale and fix it with a nylon washer (as shown in Figure F). The recommended mounting torque is 12~16 kgf•cm.

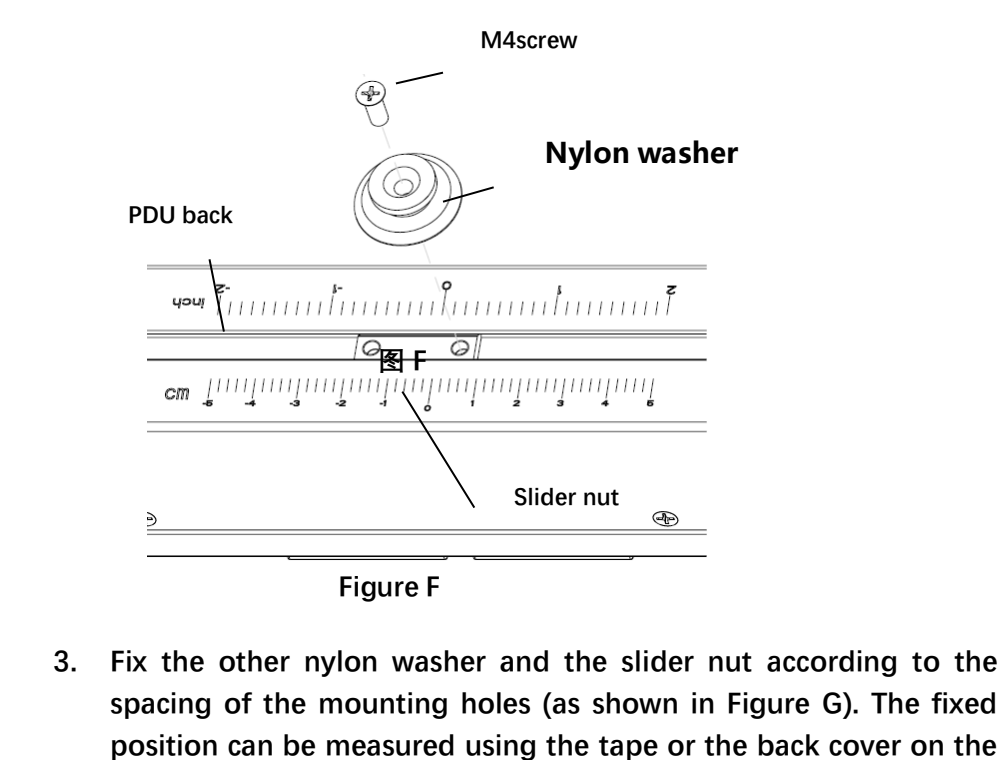

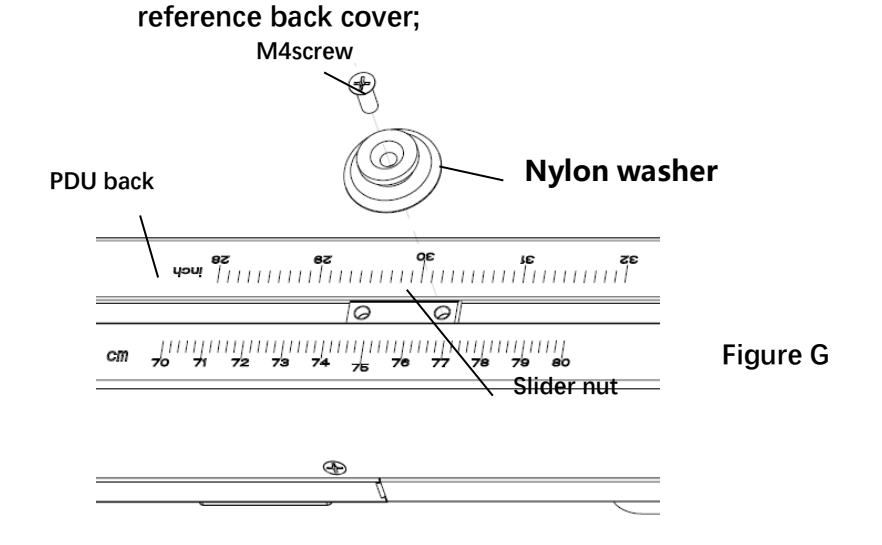

4. Install the fixed nylon washer PDU into the rack. Make sure that the two nylon washers can be snapped into the rack mounting holes and the nylon washers are fully inserted into the mounting holes. As shown in Figure E, the PDU is fixed in place and the installation is complete.

00

00

- Mount the 0U PDU product vertically using the Z-shaped bracket
  - First install the two Z-shaped brackets to the cabinet mounting backplane (Figure J). The recommended mounting torque is 18~22 kgf•cm. The distance between the two Z-shaped brackets should be as close as possible to the reference PDU of the installed PDU back cover. Should not be too short or too long.

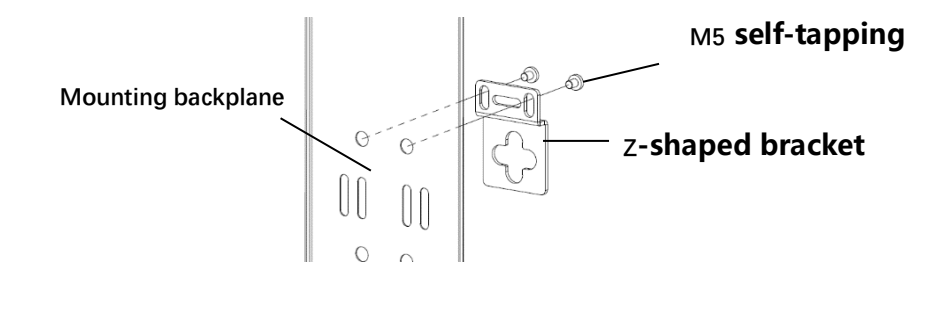

Figure J

2. Refer to ● Install the OUPDU product using a nylon washer vertically. Install two nylon washers into the U-slot of the Z-shaped bracket, as shown in Figure H.

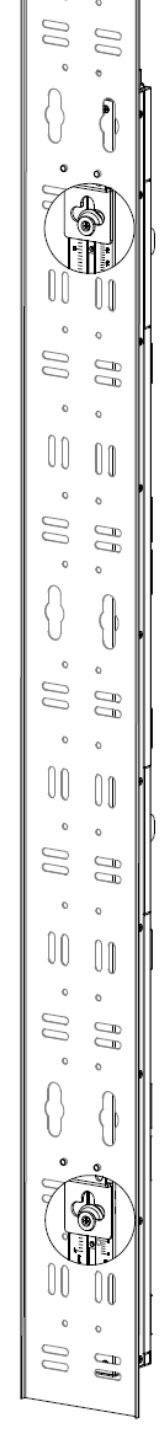

**User Manual** 

**Figure H** 

### Vertical installation of 0U PDU products using a straight bracket

- 2,8 ß 8 20 20 00 00 20 00 QD 88 ł {} 88 DD DD 2 2 00 în 2 2 liqili
- Slide the PDU and cover the two slider nuts to the position 1. of the upper and lower ends. Fasten the straight bracket to the PDU, and install the straight brackets at the upper and lower ends, as shown in Figure K. The recommended mounting torgue is 12~16 kgf•cm.

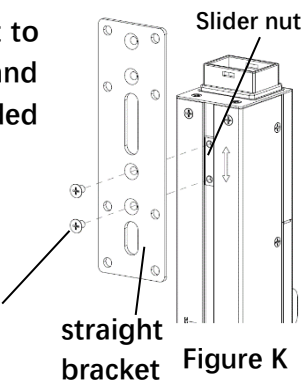

M4 screw

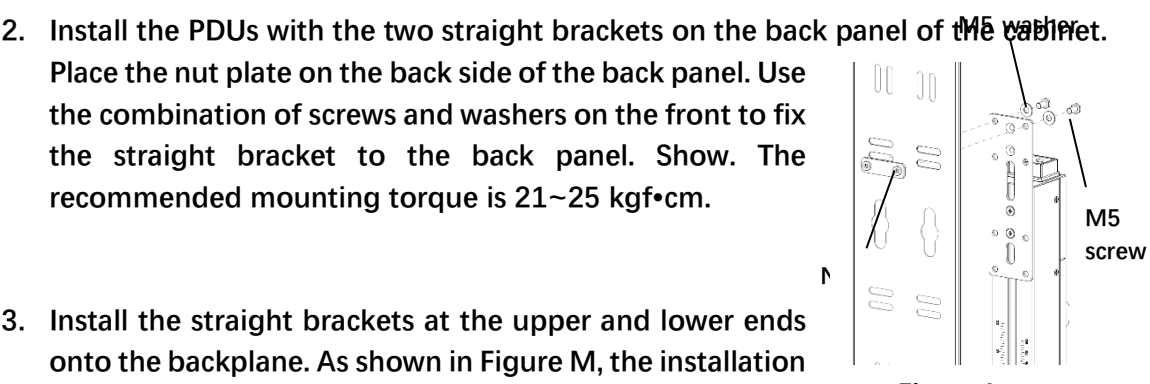

**Figure L** 

Ν

Slide nut

- Place the nut plate on the back side of the back panel. Use the combination of screws and washers on the front to fix the straight bracket to the back panel. Show. The recommended mounting torque is 21~25 kgf•cm.
- 3. Install the straight brackets at the upper and lower ends onto the backplane. As shown in Figure M, the installation is complete.

## Mount the 0U PDU product vertically using the side mount bracket

1. Slide the slider nut to the desired position and secure the side bracket to the slider nut using the mounting screws. as shown in Figure N. Recommended torque is 12~16kgf.cm.

Figure N

- 2. Install the nylon washer to the corresponding hole on the side bracket as shown in the figure. As shown in Figure Ρ, the recommended torque is 12~16kgf.cm.
  - M4 screw
- M4 screw Side mount bracket
- 3. Snap the fixed nylon washer on the PDU to the corresponding position on the rack, ie the installation is complete, as shown in Nylon washer Figure R.

**Figure P** 

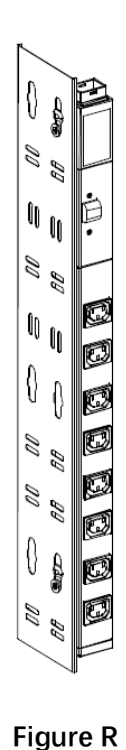

## **3.Product Use**

Gelu Smart PDU is a combination of the following components, input components, output sockets, overcurrent protectors, communication interfaces, and displays.

## 3.1 Start using

The PDU requires various communication signals and power connections before use, and the components are properly configured.

#### • Power connection

Connect to the power supply according to the rated power parameters indicated on the PDU nameplate label. The correct power source must be connected, otherwise it may damage the device or even pose a personal injury hazard.

According to the model, PDU power access is not the same. It can be divided into two models: power cord and power plug.

#### Input power plug

If the PDU is a model with a power cord, connect the power cord connector to the power socket of the corresponding specification. The distance between the input power outlet and the PDU cannot be greater than the length of the input power line of the PDU. It is highly recommended to use a connector with a latch on the power supply side for a safer connection.

### IEC60320 C20 inlet

Use IEC60320 C19 plug to connect to the PDU with C20 inlet, please note that it needs to be connected. It is highly recommended to use a C19 connector with a latch to connect to avoid the connector being plugged in.

### SSEMCO HC inlet

Insert the "convex" portion of the HC input plug into the "convex" position of the HC connector, make sure the tabs on the plug are snapped into the holes in the connector.

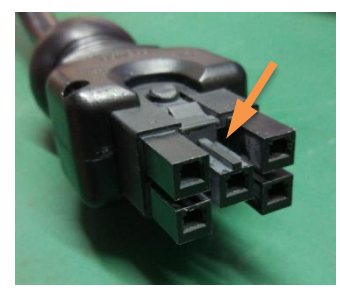

HC connector

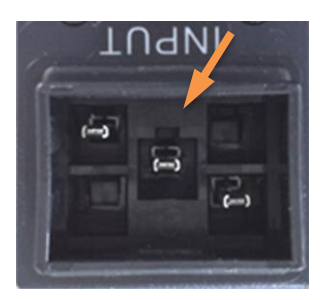

HC Inlet

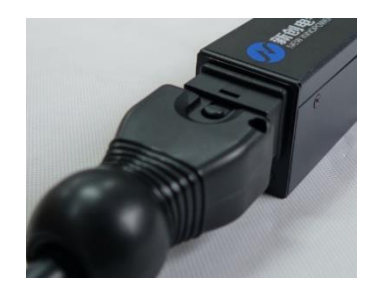

**Connection Status** 

#### • Accessory Connection

For the monitoring of ambient temperature and humidity on the PDU, the temperature and humidity sensor need to be purchased from the company and connected to the Sensor interface (orange) on the panel to support the direct access of the two groups of temperature and humidity sensors;

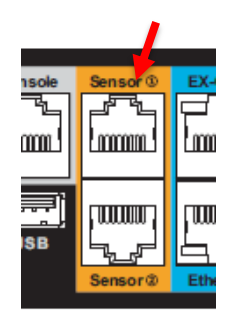

#### • Communication Connection

Gelu Smart PDU supports Ethernet, RS-485 and local console access. If you use network communication, you can use standard network cable to connect to Ethernet or EX-OUT interface (blue), and serial bus communication to RS-485 interface. Green), local serial communication access to the console interface (gray);

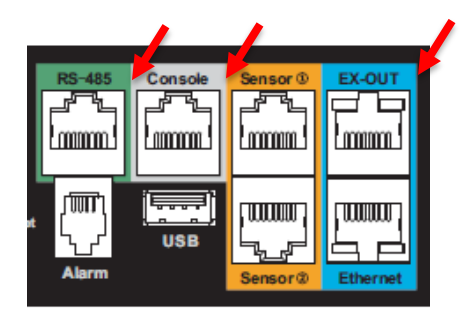

#### • Metered LCD Modual Connection

Some smart models support external LCD display module connection. If you need to view the PDU running status on the panel, you can connect the external display module to the PDU. Pay attention to the position of the display module and the contacts on the PDU when connecting. Wait for 2-3 seconds after the connection, the status and parameter values of the PDU can be displayed on the display module;

Note: In general, the 0U model can be connected to the display module on the front or on either side, but it can not connect with 2 or more display modules at the same time. The display module should be secured by the screw on the top.

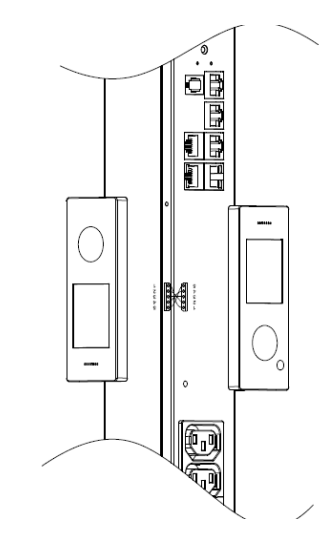

### • Circuit Breaker

If there is a PDU with a circuit breaker, it is necessary to confirm that the circuit breaker conforms to the electrical specifications of the local country or area before using;

The circuit breaker may be placed in the disconnected position before leaving the factory. Before using, it must be connected as the following steps before it can be used normally;

- 1. Open the circuit breaker cover
- 2. Turn the breaker lever from OFF to ON, then close the cover.

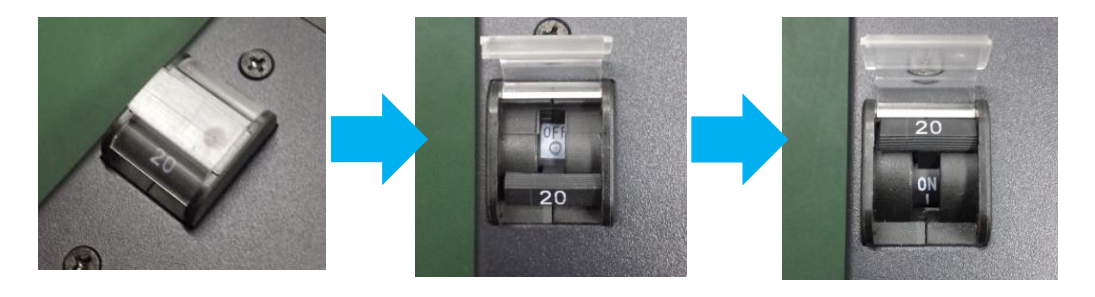

## **3.2 Panel Instruction**

0U The front panel of the model is available in two different models: with LCD display and without LCD display panel.

1U/2U Model provide another control panel. The part of metered section is on the same side as the output socket, and the communication port is located on the back of the output socket. LED seven-segment digital LED is used to display input power parameters.

### • 0U model with LCD control panel

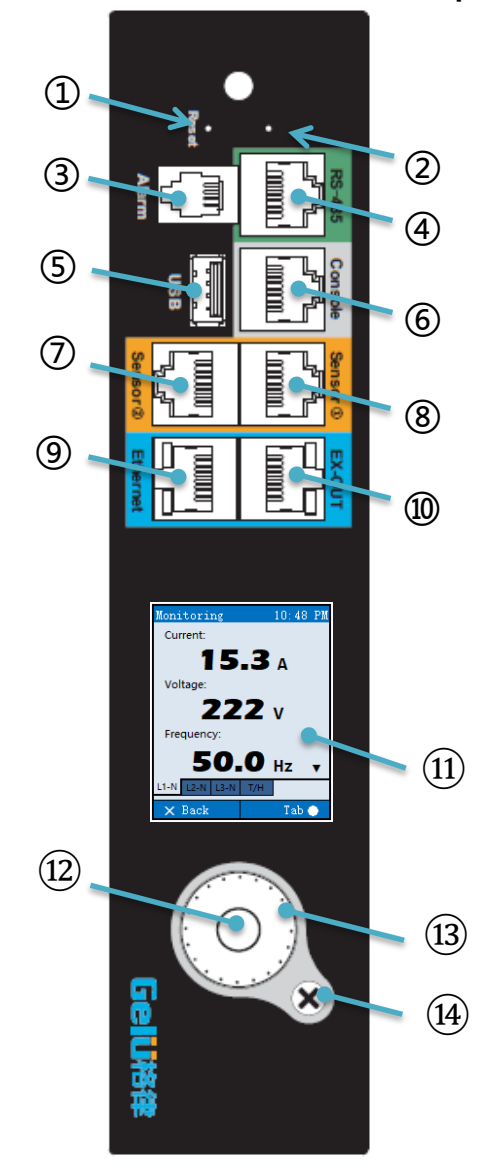

| location   | Name      | Description                  |
|------------|-----------|------------------------------|
| 1          | Reset     | Reset button                 |
| 2          | Button    | Factory maintain button      |
| 3          | Alarm     | Alam signal output           |
| 4          | RS-485    | (Green area) RS-485 bus      |
|            |           | interface                    |
| 5          | USB       | USB interface                |
| 6          | Console   | (Gray area) RS232 interface  |
| $\bigcirc$ | Senser(2) | (Orange area) Sensor 2       |
| 8          | Senser(1) | (Orange area) Sensor 1       |
| 9          | Ethernet  | (Blue area) External network |
|            |           | interface                    |
| 10         | EX-OUT    | (Blue area) Cascading        |
|            |           | expansion interface          |
| (11)       | Display   | LCD Displayer                |
| 12         | •         | (Gray area)                  |
|            |           | Menu/Enter/Others            |
| 13         | Scroll    | (Gray area) Button for       |
|            | Wheel     | selection                    |
| 14)        | ×         | (Gray area) Back/Cancel      |

*NOTE: Alarm and RS-485 are optional, not for all of models.* 

• 0U Model without LCD control panel

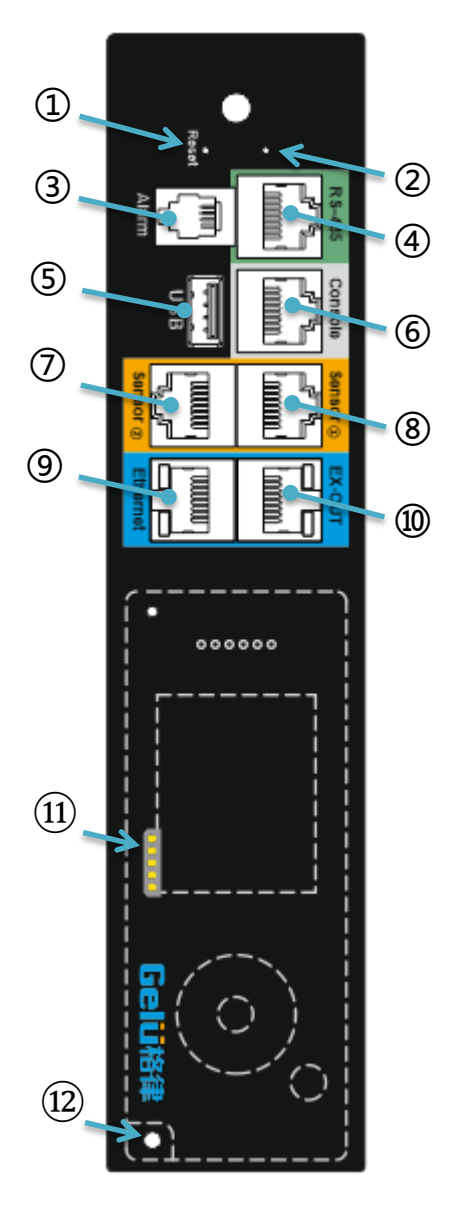

| Place      | Name      | Description                               |
|------------|-----------|-------------------------------------------|
| 1          | Reset     | Reset button                              |
| 2          | Button    | Factory maintain button                   |
| 3          | Alarm     | Alam signal output                        |
| 4          | RS-485    | (Green area) RS-485 bus<br>interface      |
| (5)        | USB       | USB interface                             |
| 6          | Console   | (Gray area) RS232 interface               |
| $\bigcirc$ | Sonser(2) | (Orange area) Sensor 2                    |
| 8          | Sonser ①  | (Orange area) Sensor 1                    |
| 9          | Ethernet  | (Blue area) External network<br>interface |
| 10         | EX-OUT    | (Blue area) Cascading                     |
|            |           | expansion interface                       |
| (11)       |           | External LCD display contact              |
| 12         |           | External LCD display                      |
|            |           | securing nut                              |

*NOTE Alarm and RS-485 are optional, not for all of models.* 

### • Interface for 1U/2U Model

The interface type provided by the 1U/2U model is the same as that of the 0U model, see the figure below.

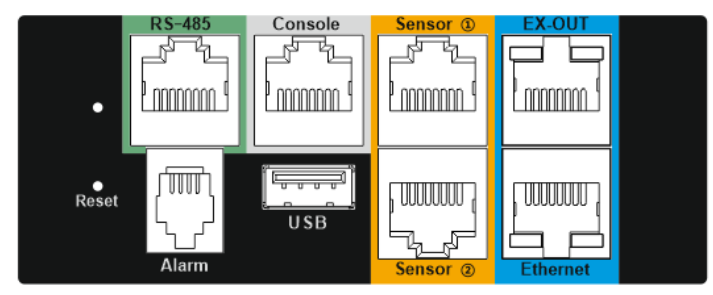

| Area   | Interface | Description                       |  |
|--------|-----------|-----------------------------------|--|
|        | Name      |                                   |  |
| Green  | RS-485    | RS-485 Bus Interface              |  |
| Gray   | Console   | RS232 Interface                   |  |
| Orange | Sensor    | Sensor Interface                  |  |
| Blue   | Ethernet  | Interface of External network and |  |
|        |           | Cascading expansion               |  |
| Others | Reset     | Reset Button                      |  |
| Others | Button    | Factory maintain button           |  |
| Others | Alarm     | Alarm Signal Output               |  |
| Others | USB       | USB interface                     |  |

NOTE: Alarm and RS-485 are optional, not for all of models.

### • TFT LCD Displayer and operation

LCD displayer for 0U model:

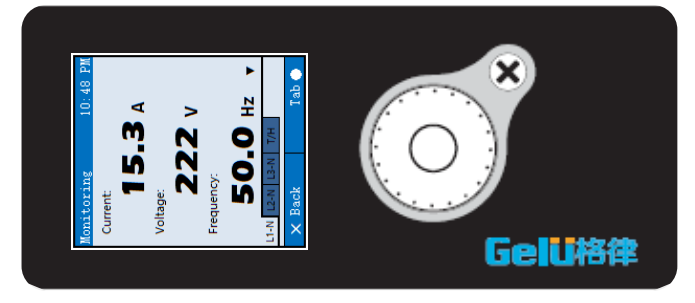

Including TFT LCD display and operation buttons (4 operations), users can view power consumption parameters and environmental parameter information on this display. Output control function is deployed in Switch models. In addition, the orientation of the displayed infomation can be adjusted to the best viewing diection no matter the PDU is upside down so that the user can operate it conveniently and intuitively.

#### There are 4 types of button operation:

| Illustration   |                      |                |       | ×            |
|----------------|----------------------|----------------|-------|--------------|
| Operation      | Down or Page<br>donw | Up or Page up  | Enter | Back or Menu |
| More detail as | "3.3 LCD INTERACTIV  | /e INTERFACE"。 | ·     |              |

#### • Segment code LED Display

The 1U/2U model provide two 3-digit digital Segment LED, which are usef for displaying the electrical parameter information of the input power. There are 4 parameter information: Input current, voltage, power and power factor. 2 of 4 parameter information are displayed at a time and switched every 5 seconds. the orientation of the displayed infomation can be adjusted to the best viewing diection no matter the PDU is upside down so that the user can operate it conveniently and intuitively.

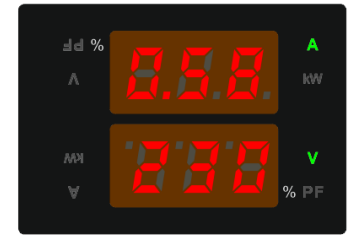

0.

The figures showed in digital segment LED are as below, they are 1、2、3、4、5、6、7、8、9、

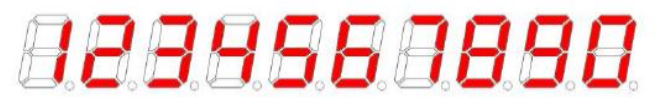

Display content description:

- 1. When light of "A" is on, the value shown on the left is the current, as shown in the figure of 0.58A.
- 2. When light of "V" is on, the value shown on the left is Voltage, as shown in the figure of 230V.
- 3. When light of "kW" is on, the value shown on the left is active power.
- 4. When Light of "%PF is on, the value shown on the left is the power factor.

### • Reset/password and network address reset operation

The smart module can be reset by long pressing the "Reset" button on the panel for >5 seconds by using the insulating probe. The intelligent module reset operation will not affect the power supply of the outlet. For other reset methods, such as web pages and CLI, please refer to the related page

## **3.3 LCD interactive interface**

#### • Startup screen

After the power is turned on or the reset command is executed, the LCD displays Gelu icon and the progress bar. When the progress bar is complete, it enters PDU control panel system

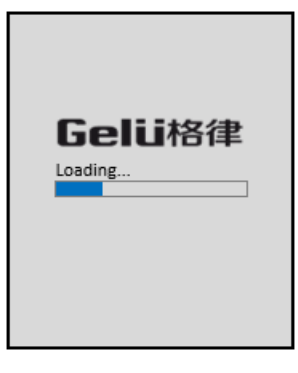

NOTE: If it can't enter system even though the progress bar is complete, please check the contact between external metered modual and PDU.

#### • First configuration

If you have not configured the PDU for the first time or after booting from the previous boot, the system will automatically enter the "First Time Setup" screen, where you can configure the contents in the following figure through the buttons on the operation panel. Including: Enabled state of the network IPv4 DHCP service, IP address, subnet mask, gateway, DNS, and current date/time settings.

| Initial setup | 10:48 1 | PM | Initia      | Initial setup     |
|---------------|---------|----|-------------|-------------------|
| IPv4 set      |         |    |             |                   |
| DHCP enabled  |         |    |             |                   |
| IP address    |         |    |             |                   |
| 192. 168.     | 10. 127 |    |             |                   |
| Netmask       |         |    | Date/Ti     | Date/Time         |
| 255. 255. 2   | 55. 0   |    | Feb 2       | Feb 24, 2017      |
| Gateway       |         |    |             |                   |
| 192. 168.     | 10. 1   |    |             |                   |
| DNS           |         |    |             |                   |
| 0. 0.         | 0. 0    |    |             |                   |
|               |         |    |             |                   |
| 🗙 Back        | Set 🤇   |    | $\times$ Pr | $\times$ Previous |

#### **Configuration Instruction:**

1. Use the knob switch to rotate the cursor forward and backward and move the cursor to the item to be adjusted. To modify the IP address, rotate the cursor to <u>192. 168.</u> <u>10.</u> <u>127</u>;

2. Press the middle button • to start setting, the cursor will stop in the first modified IP field, and adjust to the correct values by the rotation clockwise or anticlockwise of the rotary switch

3. Press the middle button • again to modify the next field until the last field value adjustment is completed. Press the middle button • to return the cursor to the entire field. <u>192. 168.</u> <u>10.</u> <u>127</u>, then complete the setting of IP address.

The similar operation of Date/Time setting.

NOTE: The first setting is very important. Once you have set it, you will not be able to enter this page again. Unless the factory reset operation will be presented again; if you want to modify the IPv4 information later, you can only use the web page or CLI. After the "First Configuration" is completed, press  $\bigotimes$  to enter the main screen, and the electrical parameter information and environmental parameter information are displayed in turn.

#### • Display area/Main screen

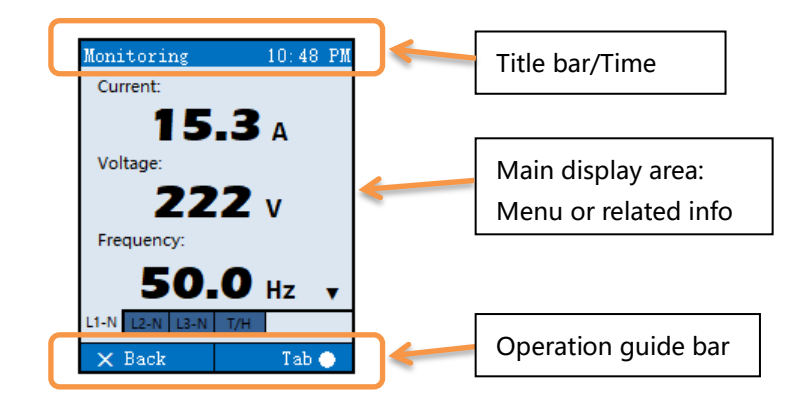

Title Bar/Time: Displays the title of the content and the current system time; the time is displayed in 12-hour format, AM stands for AM and PM stands for PM.

Main display area: Displays the specific information of the selected item.

Operation guide bar: Indicates the action command of the relevant button.

The upper and lower columns (title bar and operation guide bar, the same below) color: blue indicates that the PDU is operating normally, yellow indicates that there is currently warning information, and red indicates that there is currently alarm information.

#### View the main interface display content:

1. The main interface displays two types of content: electrical parameters and ambient temperature and humidity. The electrical parameter information is divided into one tab (Single phase type) and three tabs (3 phase type) according to the input power phase, and the temperature and humidity information is only one tab. Electrical parameter information 3 screens per tab, respectively display (1st screen) current / voltage / frequency, (2nd screen) active power / apparent power / power factor / energy consumption, (3rd screen) overcurrent protector Current; temperature and humidity Tab is 2 screens, each screen displays a set of temperature and humidity information. Please see the "Monitoring" section below for details.

2. After the normal state or after stopping the operation for a period of time (30 seconds), the main interface scrolls in the order of each screen.

3. Use the knob switch to rotate the page to view the main interface. If the main display area has the "▼" icon, turn it clockwise to scroll down. If the main display area has the "▲" icon, turn it counterclockwise. You can scroll up to view.

4. Use the middle button ● to quickly switch between each "Tab"

#### Main Menu

Press 📧 to enter the main menu from main screen, different menu items will be displayed according to different models. The left picture below shows the main menu interface of the Switched/Switched-POM/Smart-POM model, and the right picture shows the main menu interface corresponding to the Smart model.

| Main Menu 10:48 PM | Main Menu 10:48 PM |
|--------------------|--------------------|
| Alerts             | Alerts             |
| Monitoring         | Monitoring         |
| Outlets            | Setup              |
| Setup              | Peripheral         |
| Peripheral         | Device Info        |
| Device Info        |                    |
| 🗙 Back 🦳 Select 🌰  | 🗙 Back  Select 🌰   |

Use the knob switch to adjust the selected menu item up and down, press the middle button

• to enter the item. The specific contents of each menu item are as follows:

| Menu Command | Function                                                                                                    |  |
|--------------|----------------------------------------------------------------------------------------------------|--|
| Alerts       | All of alerts and alert events.                                                                                                    |  |
| Monitoring   | You can view the electrical parameter information according to the power "phase", including current, voltage, frequency, active power, apparent power, power                                                                                    |  |
|              | factor, energy consumption and current of each branch<br>overcurrent protector. You can also view the temperature<br>and humidity info if sensor is connected to the panel.                                                                     |  |
| Outlet       | If the model you purchased is supported, the electrical<br>parameter information of each output socket can be<br>displayed.<br>If the "front panel control authority" is enabled, you can<br>also turn on, off, and restart each output socket. |  |
| Setup        | The buzzer switch, LCD display, time (if you are authorized) can be set or viewed.                                                                                                    |  |
| Peripheral   | Display sensor and USB peripheral information connected<br>to the PDU, such as ambient temperature and humidity<br>sensor, USB wireless network card, etc.                                                                                      |  |
| Device Info  | Display PDU device information, current power-on running time, network information, and so on.                                                                                                    |  |

### • Alerts Events

The Alert interface only warns about the current failure. Alert includes warnings and alarms. The severity of the alert is lighter than the alarm and is used for minor warnings; similarly, the Alarm is used for critical warnings to alert the user to deal with it in time. The warning includes Low Warning and High Warning. The alarm includes Low Alarm and High Alarm and other faults. For details, see the description of the alarm below.

The color of the upper and lower columns is different: no alarm, it is blue; only the warning has no alarm, it is yellow; there is alarm, it is red. The same is true for other LCD display interfaces. The severity of Alert can be easily distinguished by the color of the upper and lower columns.

Alert content color distinction: Alerts and alarms are identified by yellow and red, respectively.

The following are: no warning and alarm, no warning, no alarm, warning and alarm. When the Alerts and events are many, it can be identified by the up and down arrow marks on the screen and can be viewed by turning the knob switch.

| Alerts 10:4 | 8 PM Alerts | 10:48 PM     | Alerts            | 10:48 PM |
|-------------|-------------|--------------|-------------------|----------|
|             | OCP B1 RMS  | Current      | OCP B1 RMS Curre  | nt       |
|             | High War    | ning 13.56 A | High Alarm        | 16.12 A  |
|             |             |              | Outlet 09 RMS Cur | rent     |
| No alerts.  |             |              | High Warning      | 8.04 A   |
|             |             |              | Outlet 15 RMS Cur | rent     |
|             |             |              | High Warning      | 8.08 A   |
|             |             |              | OCP B2            |          |
|             |             |              |                   | Open     |
|             |             |              |                   |          |
| 🗙 Back      | 🗙 Back      |              | 🗙 Back            |          |

### The contents of the alarm include:

- 1. Electrical parameters or sensor threshold violations, such as Phase voltage, Outlet current, temperature sensor temperature overrun, etc.;
- 2. OCP (over current protection) is tripped
- 3. Device failure, such as memory, metering chip, network chip, etc.;
- 4. Communication failure between PCBAs.

### • Monitoring parameter view

The current electrical parameters of each phase and the detected values of two temperatures and humidity are displayed in real time. Under normal circumstances, a 10-second round-trip display is performed in these contents, that is, each screen is displayed for 10 seconds and then switched to the next display screen. If there is a button press, the display changes to a static display, and the duration of the static display is 30 seconds. If the button is not pressed for 30 seconds, it is switched to the round robin display.

The following three figures show the electrical parameters, including current, voltage, frequency, active power, apparent power, power factor, accumulated energy, and OCP current.

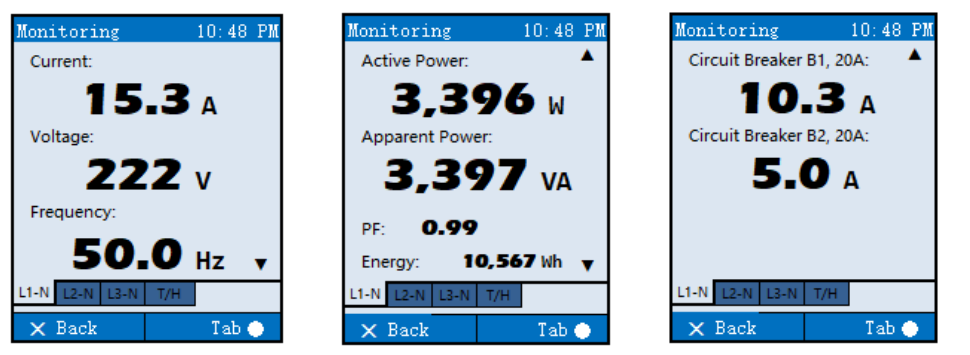

NOTE:

a. For models without OCP, the OCP current page is not displayed. b. The description line Circuit Breaker B1, 20A: consists of the OCP name, ID, and current rating.

The following is the display of the temperature and humidity values, and the collected values of the two temperature and humidity sensors are fixedly displayed. Even if some temperature and humidity sensors are not connected, this interface is displayed, and the display value is indicated by "N/A". The left picture shows the temperature and humidity sensor connected, and the right picture shows the temperature and humidity sensor not connected.

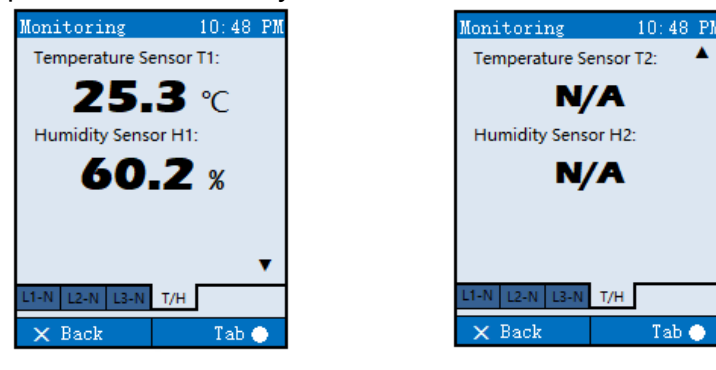

NOTE: Decription Temperature Sensor T2: is consist of temperature sensor name and ID, same as humidity sensor.

### • Outlet information and control

The Outlet menu is only available for Smart-POM, Switched, Switched-POM models. A single page can display up to 6 Outlet information, which can be changed or turned through the knob switch. At the same time, the selection cursor will also change, and the socket type and electrical parameters corresponding to the Outlet will be displayed.

#### **GELU PDU**

#### SMART PDU USER MANUAL

| Outlet<br>Outlet 01                               | 10:48 PM                         | Outlet<br>Outlets 01   | 10:48 PM | Outlet<br>Outlet 01                                  | 10:48 PM                                           |     | Outlet name、                                  |
|---------------------------------------------------|----------------------------------|------------------------|----------|------------------------------------------------------|----------------------------------------------------|-----|-----------------------------------------------|
| Outlet 02                                         | 5.20 A 💽                         | Outlets 02             |          | Outlet 02                                            | 5.20 A 🕥                                           |     | current、                                      |
| Outlet 03                                         | 0.00 A 🌑                         | Outlets 03             |          | Outlet 03                                            | 0.00 A 🕥                                           | 4   | ON/OFF state                                  |
| Outlet 04                                         | 0.00 A 💽                         | Outlets 04             |          | Outlet 04                                            | 0.00 A 🌑                                           | _   |                                               |
| Outlet 05                                         | 0.00 A 💽                         | Outlets 05             |          | Outlet 05                                            | 0.00 A 🌑                                           | · · |                                               |
| Outlet 06                                         | 0.00 A 💽                         | Outlets 06             |          | Outlet 06                                            | 0.00 A 💽                                           | / [ | Electrical                                    |
| IEC60320 C19<br>U = 0 V<br>E = 2,342 Wh<br>X Back | P = 0 W<br>S = 0 VA<br>PF = 1.00 | IEC60320 C19<br>× Back | Switch 🌰 | IEC60320 C19<br>U = 237 V<br>E = 33,654 Wh<br>× Back | P = 1,234 W<br>S = 1,234 VA<br>PF = 1.00<br>Switch | •   | parameters of<br>outlet which<br>is selected. |

ON/OFF: ON/OFF definition

- Switchable and currently in the ON state;
- I: Switchable and currently in the ON state;
- C: Unswitchable unabled and only in the ON state;

Socket type and electrical parameter abbreviation meaning

IEC60320 (abbreviated as IEC320) C19: socket type;

P: Active power;

- U: Output voltage;
- S: Apparent voltage;

E: Cumulative power;

PF: Power factor.

• For the switch that is switchable and in the OFF state, press the "•" button and follow the corresponding prompts for ON operation.

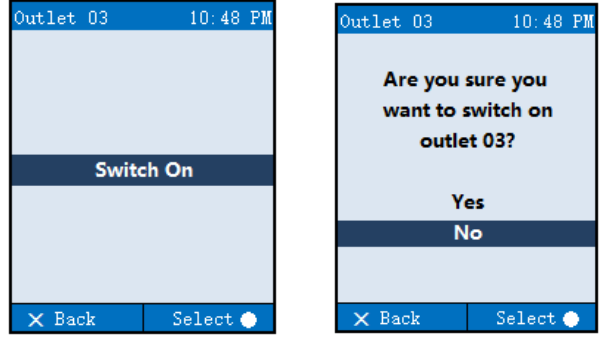

• For the switch that is switchable and in the ON state, press the "•" button and follow the corresponding prompt for OFF operation..

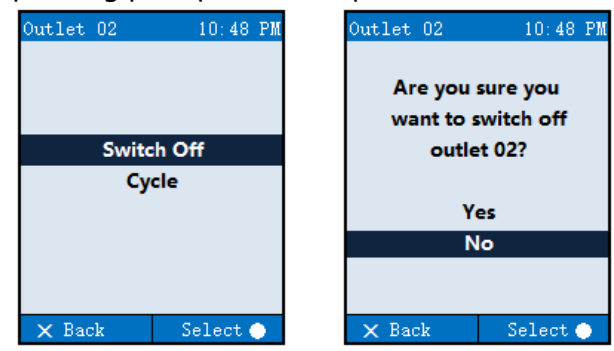

• For the switch that is switchable and in the ON state, press the "•" button and follow the

corresponding prompts for the Cycle operation. (Cycle is: Outlet first OFF and then ON).

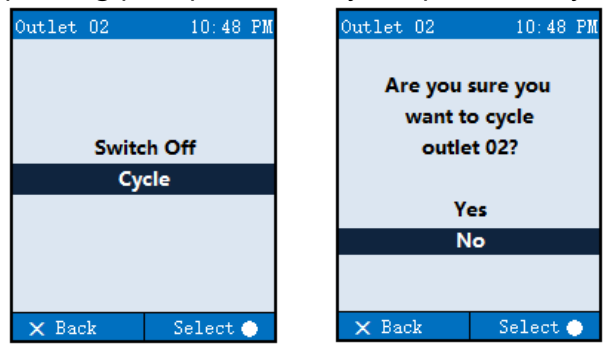

After the above actions are performed, the display automatically switches to the socket list interface.

• If the "front panel control" permission is turned off by such as web page or a CLI, the control operation of the outlet cannot be performed, see the illustration on the left. Similarly, for an outlet that is set as a lock by a web page or such as a CLI, the outlet cannot be performed. For the control operation, see the illustration on the right.

| Outlet 02 10:48 PM                      | Outlet 02 10:48 PM                         |
|-----------------------------------------|--------------------------------------------|
| Front panel outlet control is disabled. | The outlet is locked, control is disabled. |
| × Back                                  | × Back                                     |

#### • Setup configuration

Through this interface, the following functions can be set or viewed. Only items that can get the focus can be set. Gray font items can only be viewed and cannot be set.

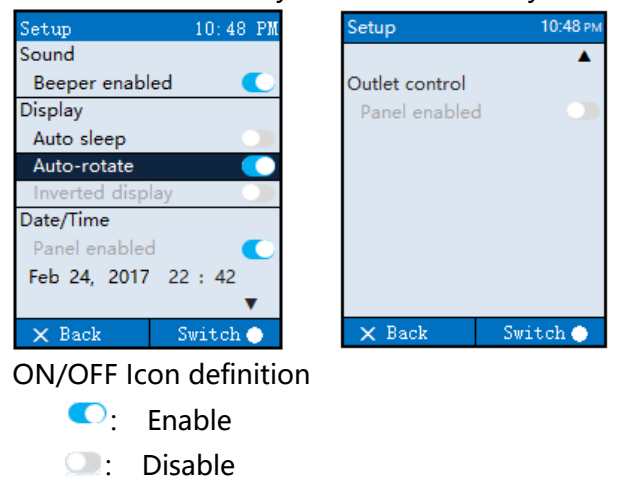

| Menu           |                  | Function                                                                                                    |
|----------------|------------------|----------------------------------------------------------------------------------------------------|
| Command        |                  |                                                                                                    |
| Sound          | Beeper enabled   | Enable the buzzer. When the alarm occurs<br>(the color of the upper and lower columns<br>is red), the buzzer beeps every 2 seconds.                                                                                                 |
| Display        | Auto sleep       | The LCD display enables automatic<br>standby mode. Under normal operating<br>conditions, if there is no button operation<br>for 60 seconds, it will automatically enter<br>standby mode and the LCD will turn off the<br>backlight. |
|                | Auto-rotate      | Enable display content to automatically adapt to the installation direction.                                                                                                    |
|                | Inverted display | When the "Auto-rotate" function is not<br>enabled, you can set the fixed direction of<br>the display content. You can enable<br>reverse display or reverse display                                                                  |
| Date/Time      | Panel enabled    | The display module can set a status<br>indication of the time. You can only check<br>if the time can be set and cannot be<br>changed. See the note.                                                                                 |
|                | Date/Time        | If "Panel enabled" is enabled, you can set the time here.                                                                                                    |
| Outlet control | Panel enabled    | The display module controls the status<br>indication of the Outlet switch. You can<br>only see if you can control the Outlet<br>switch and cannot change it, see the note.                                                          |

The functions are described as follows:

Note: Some of the local operation rights are turned off or on. You need to set it to "Disabled" or "Enabled" through the web interface or CLI. If it is set to "Disabled", only the current status of the setting is displayed, and the setting changes are not allowed.

**Configuration Method** 

- 1. The setting of "Date/Timerefer to "first configuration"  $\rightarrow$ " configuration instruction"
- 2. Another configuration can be switched by using of knob switch.

#### • Peripheral

This display interface dynamically manages externally connected sensors and USB peripherals in real time. If the sensor or USB peripheral is removed from the PDU body, the display interface naturally does not display the corresponding device.

Sensors include: ambient temperature and humidity, access control, water immersion, smoke, airflow and other sensors.

USB peripherals include: USB flash drive, USB wireless network card, webcam, etc.

The following are the displays that are not connected to any peripherals and access sensors. Up to four peripherals can be displayed per page. If there are more than four, there will be up and down arrows on the screen to identify them, and you can view them by turning the knobs

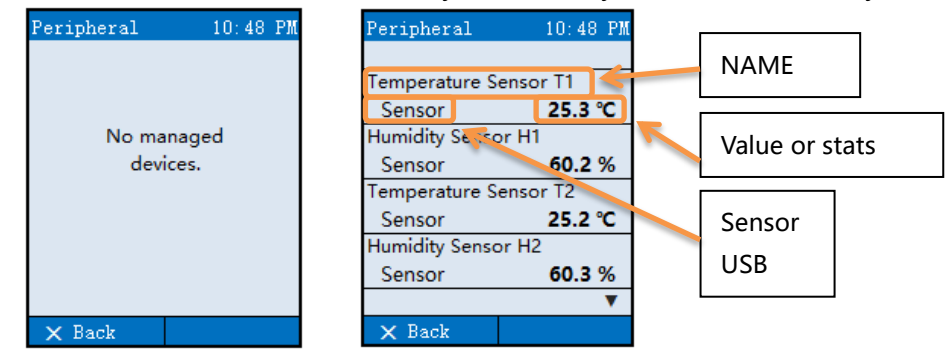

#### • Device Info

Displays PDU device information, current power-on running time, and network information. Introduced separately below.

1. Device Info.

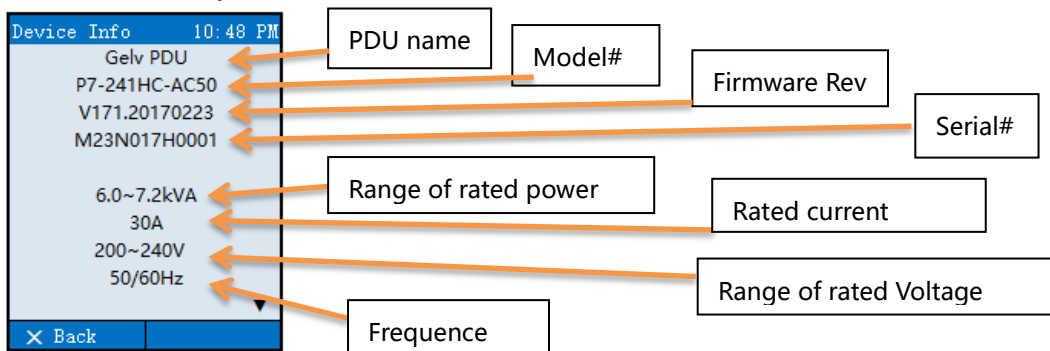

#### 2. Network connection, MAC, uptime

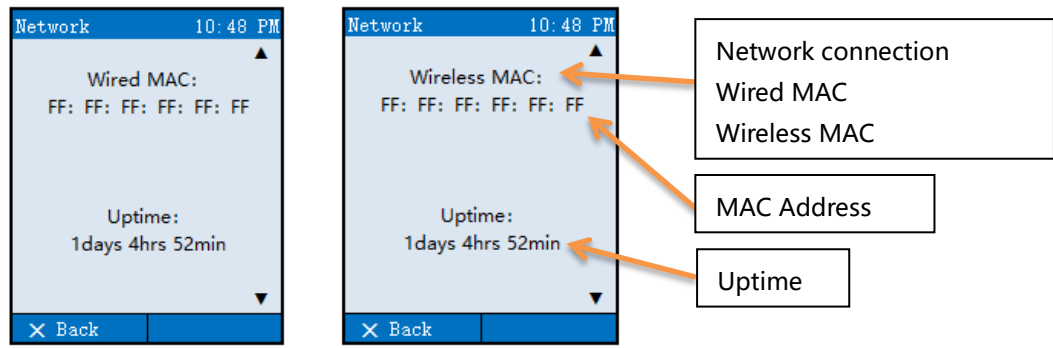

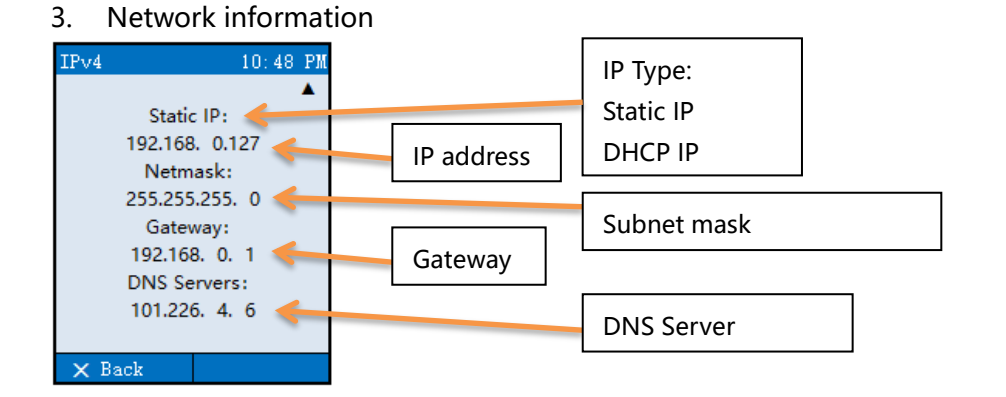

## 3.4 Outlet

Smart-POM, Switched, Switched-POM series models have LED indicators for indicating socket status;

| LED Stats        | Description                                                 |
|------------------|-------------------------------------------------------------|
| non-luminance    | PDU not power-on or the outlet not power-on                 |
| Switched by      | PDU is in power-on progressing                              |
| green/yellow/red |                                                             |
| color            |                                                             |
| Luminance        | The output socket voltage value and power factor have not   |
|                  | reached the alarm state                                     |
| Flashing         | The output socket voltage value or power factor exceeds     |
|                  | the alarm threshold (not flashing in the warning state); if |
|                  | the entire group of sockets is found to be flashing, the    |
|                  | overcurrent protector may be disconnected. Please check     |
|                  | the overcurrent protector.                                  |

LED state and description on the output socket

#### LED color and description

| LED color | Description                                        |
|-----------|----------------------------------------------------|
| Green     | The load level of the outlet is in a normal state  |
| Yellow    | The load level of the outlet is in an alert state. |
| Red       | The load level of the outlet is in a alarm state.  |

Note: The socket status indicator is currently only available for models with SSEMCO R6 series for output sockets; it is recommended to use SSEMCO special power cord with transparent plug.

## 4. Web operation instruction

This chapter describes the web management interface.

### **4.1 Browser support**

You can log in with the following browser:

- Microsoft Edge;
- Firefox;
- Chrome;

## **4.2 log in**

1. Open a browser and enter the PDU IP address in the address bar (the factory default IP address is 192.168.10.127) and press Enter.

| 新标签页                                        | ×              |
|---------------------------------------------|----------------|
| $\  \   \in \   \Rightarrow \   \mathbf{G}$ | 192.168.10.127 |

Note, if you forget the IP address, you can view it on the LCD panel of the local panel. Refer to 3.3 LCD Interactive Interface - Device Info. If the model you purchased does not have a standard LCD display, you can use the PC to connect to the Console to view the CLI interface. Please refer to the CLI for instructions.

2. If there are any security alertes, click on the prompt page: Adanvce-> Add Exception), screen of log in as below:

| User Name |  |
|-----------|--|
| Password  |  |
| Login     |  |

3. Enter the username in the Username field (there is only one "admin" user by default when no new users are added) ;

Enter the password in the Password field (the default password for the factory admin user is: "gelupower") ;

Note: User names and passwords are case sensitive and must be entered correctly.

4. Click "Login" or press "Enter" to log in.

### 4.3 Web exit

1. Move the mouse to the upper right corner of the web interface  $\bigcirc$  admin  $\checkmark$  and the

drop-down LogOut button loginOut 🗭 will pop up. Click the button to exit.

2. Or, click the close button in the top right corner of browser.

## 4.4 Web interface description

After the login is successful, enter the main web interface, which mainly includes three major areas:

1. Navigation area:

Display the main menu Overview, Power, Peripherals, Configuration, User Management, Maintenance and its submenus;

2. Login information area:

The navigation area expands and hides the button, the device model, the firmware version information, the current login user name, and the logout button;

3. Display area: Displays information about the navigation area submenu.

| Gelü 格律             | ⊑ Gelu <sup>™</sup> PDU <sup>Model</sup><br>Firmw | :PU-241HC-AC56E<br>are:V1.1.15                       |                       |                                                                                    | 2                                                    | 🕒 admin ~                                          |
|---------------------|---------------------------------------------------|------------------------------------------------------|-----------------------|------------------------------------------------------------------------------------|------------------------------------------------------|----------------------------------------------------|
| Welcome,<br>admin   | O Uptime<br>Days<br>2 hrs 29 min 23 sec           | Total Alerts      O      Current Number of Alerts    | Current Capacity Used | * Active Energy<br><b>367</b> wh<br>Total Power Consumption                        | O Unutilized Outlets     O     Number of Outlets Off | Active Users 2 Number of Active Users              |
| 🖶 Overview          |                                                   |                                                      |                       |                                                                                    |                                                      |                                                    |
| aa Power 🗸 🗸        | System Infomation                                 |                                                      |                       | - 3 e Power                                                                        |                                                      | 34 - 502 W                                         |
| 🖇 Peripherals 🗸 🗸   |                                                   | Model PU-241HC-AC                                    | 56E                   | 100<br>90                                                                          | Power Utilization                                    |                                                    |
| 📽 Configuration 🗸 🗸 |                                                   | Serial Number M44N0182700                            | וס                    | 80<br>70                                                                           |                                                      |                                                    |
| 😁 User Management   |                                                   | Firmware Version V1.1.15                             |                       | 60<br>50                                                                           |                                                      |                                                    |
| Aaintenance 🗸       |                                                   | Hardware Revision A01<br>Build Info Rev 01, Oct 22 : | 2018                  | 40<br>30<br>20<br>10<br>0.8:00 08:03 08:06 08:09 08:12                             | 08:15 08:18 08:21 08:24 08:27 08:30 08:              | 33 05.36 05.39 05.42 05.45 05.46 05.51 05.54 05.57 |
|                     | Line status                                       |                                                      |                       | Sensor status                                                                      |                                                      |                                                    |
|                     | ID Line Name                                      | Current Status                                       |                       | ID Sensor Name                                                                     | Temperature/Humidity                                 | Status                                             |
| 1                   | L1 Line L1                                        | 0.00 A                                               | 32 A                  | T1 Temp_Sensor_T1<br>T2 Temp_Sensor_T2<br>H1 Humid_Sensor_H1<br>H2 Humid_Sensor_H2 | 26.67 ℃<br>℃<br>61.09 %<br>%                         | 75 ℃<br>0 ℃<br>100 %<br>0 %                        |
|                     | Network                                           |                                                      |                       |                                                                                    |                                                      |                                                    |
| ¢ 11 Ø O            | State                                             | Static                                               |                       | Autocfg IPv6 Address                                                               | fe80::219:4cff:fe9a:10a/64                           | Ţ                                                  |

## 4.5 Navigation area (menu)

Accoding to the model, in Main Menu, the Web Navigation Zone will display all or part of the following submenu items:

| Menu     | Description                                      |
|----------|--------------------------------------------------|
| Overview | Overall preview of PDU status, including: device |
|          | running status (power-on running time, alarm     |
|                    | information summary, PDU load current percentage, accumulated power consumption, number of idle |  |  |  |  |
|--------------------|-------------------------------------------------------------------------------------------------|--|--|--|--|
|                    | sockets, number of users connected to PDU) / system                                             |  |  |  |  |
|                    | information / active power history curve / Line Status                                          |  |  |  |  |
|                    | / Sensor / Network Configuration Information                                                    |  |  |  |  |
| Power              | Electrical parameter information monitoring,                                                    |  |  |  |  |
|                    | configuration, and output port settings, control                                                |  |  |  |  |
| Inlet              | The electrical parameter information of the power                                               |  |  |  |  |
|                    | input includes line status/phase status/history                                                 |  |  |  |  |
|                    | curve/configuration                                                                             |  |  |  |  |
| Over-Current       | OCP status, information viewing and configuration                                               |  |  |  |  |
| Protectors         |                                                                                                 |  |  |  |  |
| Outlets            | Outlet status viewing, control, group control, control                                          |  |  |  |  |
|                    | settings, threshold settings, etc.                                                              |  |  |  |  |
| Peripherals        | External accessory status monitoring, including                                                 |  |  |  |  |
|                    | various environmental sensors and subsequent                                                    |  |  |  |  |
|                    | versions will support more external devices                                                     |  |  |  |  |
| Sensors            | Environmental sensors display areas, including                                                  |  |  |  |  |
|                    | temperature, humidity, and access control, flooding,                                            |  |  |  |  |
|                    | and smoke that will be supported later.                                                         |  |  |  |  |
| Configuration      | System Configuration / Network Configuration /                                                  |  |  |  |  |
|                    | Connection Settings                                                                             |  |  |  |  |
| System             | About/ Front-Panel/Time setting                                                                 |  |  |  |  |
| Network            | network protocol settings                                                                       |  |  |  |  |
| User Management    | User management                                                                                 |  |  |  |  |
| Users              | User list and editing                                                                           |  |  |  |  |
| Users Preferences  | User parameter setting                                                                          |  |  |  |  |
| Change Password    | Change Password                                                                                 |  |  |  |  |
| Maintenance        | Maintain tool                                                                                   |  |  |  |  |
| Ping               | Ping                                                                                            |  |  |  |  |
| Upgrade Firmware   | System upgrade                                                                                  |  |  |  |  |
| Backup/Restore     | Configuration backup and recovery                                                               |  |  |  |  |
| History Data Files | Historical data download                                                                        |  |  |  |  |
| Files              | System file viewing and download                                                                |  |  |  |  |
| View Event Log     | View Event Log                                                                                  |  |  |  |  |
| Restart            | Restart                                                                                         |  |  |  |  |

# 4.6 Overview

|                                                  | del:PU-241HC-AC56E<br>nware:V1.1.15                                                                 |                                                                                |                                 |                                                                                                    |                                                            |                                        | 🕒 admin ~                   |
|--------------------------------------------------|----------------------------------------------------------------------------------------------------|--------------------------------------------------------------------------------|---------------------------------|----------------------------------------------------------------------------------------------------|------------------------------------------------------------|----------------------------------------|-----------------------------|
| ⊘ Uptime<br><b>O</b> Days<br>3 hrs 37 min 24 sec | Total Alerts     O     Current Number of                                                            | Alerts                                                                         | city Used<br>%<br>Capacity Used | <pre>% Active Energy<br/>367 wh<br/>Total Power Consumption</pre>                                    | D Unutilized Outlets <b>O</b> Number of Outlets Off        | Active Users<br>2<br>Number of Active  | Users                       |
| System Infomation                                |                                                                                                    |                                                                                |                                 | Input Active Power                                                                                   |                                                            |                                        | 34 - 34 W                   |
|                                                  | Model P<br>Serial Number<br>Board ID 1<br>Firmware Version V<br>Hardware Revision A<br>Build Info R | U-241HC-AC56E<br>H44N018270001<br>8E0098<br>1.1.15<br>01<br>ev 01, Oct 22 2018 |                                 | 100<br>90<br>80<br>50<br>50<br>20<br>20<br>10<br>90<br>90 0912 0915 0916 0921                        | Power Utilizati<br>09:24 09:27 09:30 09:33 09:36 09:39     | 00-42 00-45 00-45 00-51 00-54 00-57 10 | 10.03 10.08                 |
| Line status                                      |                                                                                                    |                                                                                |                                 | Sensor status                                                                                        |                                                            |                                        |                             |
| ID Line Name                                     | Current St<br>0.00 A                                                                                | atus                                                                           | 32 A                            | ID Sensor Name<br>T1 Temp_Sensor_T1<br>T2 Temp_Sensor_T2<br>H1 Humid_Sensor_H1<br>H2 Humid_Sensor_H2 | <b>Temperature/Humidity</b><br>26.9 ℃<br>℃<br>61.22 %<br>% | Status                                 | 75 ℃<br>0 ℃<br>100 %<br>0 % |
| Network                                          |                                                                                                    |                                                                                |                                 |                                                                                                    |                                                            |                                        |                             |
| Sta                                              | te Static                                                                                           |                                                                                |                                 | Autocfg IPv6 Address                                                                                 | fe80::219:4cff:fe9a:10a/64                                 |                                        |                             |

#### • Device running state

| ⊘ Uptime            | ▲ Total Alerts           | Capacity Used         | Active Energy           | 👁 Unutilized Outlets  | Active Users           |
|---------------------|--------------------------|-----------------------|-------------------------|-----------------------|------------------------|
| Days                | 0                        | 0.0 %                 | 9428 wh                 | 1                     | 2                      |
| 7 hrs 29 min 15 sec | Current Number of Alerts | Current Capacity Used | Total Power Consumption | Number of Outlets Off | Number of Active Users |

**Uptime**: Power-on running time refers to the running time of this power-on and is cleared after power-off.;

Click to jump to: Configuration/System/About;

**Total Alerts**: Summary of alarm information, showing the total number of alarms of the current device;

Value Color: 0 No alarm, green;

≥1 Only Warning, orange; At least 1 Alarm, red;

When the alarm value is  $\geq$  1, click the value to pop up the alarm list details as follows;

| st of alerts             |        |              | ×         |
|--------------------------|--------|--------------|-----------|
| Event                    | Value  | Status       | Action    |
| Phase P1 RMS Voltage     | 236.1v | High Alarm   | i Details |
| Temperature Sensor<br>T1 | 26.87  | High Warning | i Details |

Click the Details button to jump to the corresponding page;

**Capacity Used**: PDU load current ratio, current load current to rated current ratio (percentage); Value color: 0~70% green,

70-80% orange, >80% red Click to jump to: power/inlet/status;

Active Energy: The PDU consumes a total of electrical energy; Click to jump to: power/inlet/status for more details;

Unutilized Outlets: Number of unused outlets;

Value Color: 0 gray;

>0 green;

Click to jump to: power/outlet/status;

NOTE: Switch model counts the number of outlets that are not powered, and the number of Smart models is 0.

Active Users: The number of current user connections, the number of users connected to the PDU, including the number of users logging in to the Web from different hosts and the number of users logging in to the CLI;

Value color: green Click to jump to: User/List。

• System information

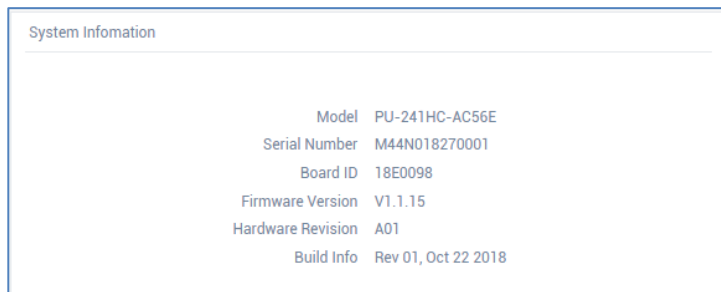

Model No./ Serial Number/ Board ID/Firmware Version/Hardware Revision/Build Info

• Input Active Power historical curve

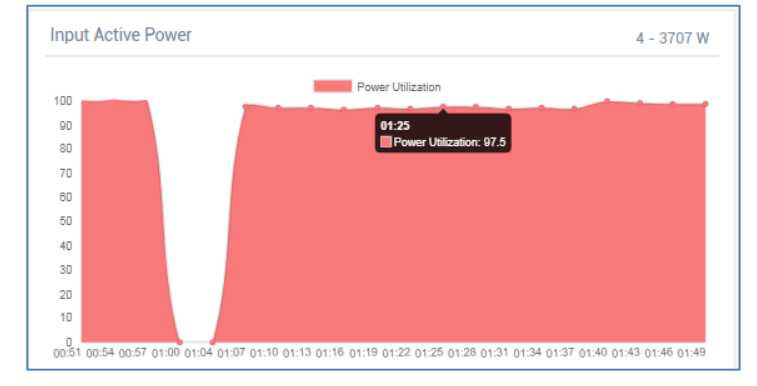

- 1) Horizontal axis: the time axis of the last 2 hours, the origin is the first 2 hours, and Max is the current time point (the specific value is not displayed);
- 2) Vertical axis: percentage of current active power and maximum active power: 0-100%;
- 3) 4-3707 W: Display the minimum and maximum values of active power for nearly 2 hours;
- 4) Other: The mouse is placed on the point of the curve to display the details of the time point.
- Line status

| Line | status    |         |        |     |
|------|-----------|---------|--------|-----|
| ID   | Line Name | Current | Status |     |
| L1   | Line_L1   | 25.30 A |        | 32A |
| L2   | Line_L2   | 13.50 A |        | 32A |
| L3   | Line_L3   | 32.00 A |        | 32A |

- 1) 32A: maximum line current value;
- 2) color bar length: the ratio of real-time load current to maximum range current;
- 3) Electrical parameter color bar, the meaning of different colors:

| ltem       | Below the lower limit<br>alarm value | Below the<br>lower limit<br>alert value | Normal | Over the<br>lower limit<br>alert value | Over the<br>lower limit<br>alarm value |
|------------|--------------------------------------|-----------------------------------------|--------|----------------------------------------|----------------------------------------|
| electrical |                                      |                                         |        |                                        |                                        |
| parameter  | Red                                  | Yellow                                  | Green  | Yellow                                 | Red                                    |

Note: Alarm thresholds can be set by the user. 4.7".

• Sensor status

| Sensor status      |                      |        |       |
|--------------------|----------------------|--------|-------|
| ID Sensor Name     | Temperature/Humidity | Status |       |
| T1 Temp_Sensor_T1  | 25.37 ℃              |        | 75 ℃  |
| T2 Temp_Sensor_T2  | 25.81 ℃              |        | 75 ℃  |
| T3 Temp_Sensor_T3  | °C                   |        | 0 ℃   |
| H1 Humid_Sensor_H1 | 62.42 %              |        | 100 % |
| H2 Humid_Sensor_H2 | 60.93 %              |        | 100 % |
| H3 Humid_Sensor_H3 | %                    |        | 0 %   |

- 1) Temperature 75 ° C: the highest value that the sensor can detect;
- 2) Relative humidity 100%: the highest value detectable by the sensor;
- 3) Temperature and humidity color bars, the meaning of different colors:

| ITEM        | Below the<br>lower limit<br>alarm value | Below the<br>lower limit<br>alert value | Normal | Over the lower<br>limit alert value | Over the lower<br>limit alarm<br>value |
|-------------|-----------------------------------------|-----------------------------------------|--------|-------------------------------------|----------------------------------------|
| Tempreature | Violet                                  | Blue                                    | Green  | Yellow                              | Red                                    |
| Humidity    | Red                                     | Yellow                                  | Green  | Blue                                | Violet                                 |

Note: Various alarm thresholds can be set by the user. Refer to <u>4.7</u>,

#### Network

Displays information about the current network connection, such as State status, IPv4 address, IPv6 address, and so on.

| Network      |                   |                         |                           |
|--------------|-------------------|-------------------------|---------------------------|
|              |                   |                         |                           |
| State        | Static            | Autocfg IPv6<br>Address | fe80::219:4cff:feaa:32/64 |
| Link         | Up                | Statelass DUCPu6        |                           |
| Speed        | 100 Mbps          | Address                 |                           |
| Duplex       | Full              | IPv4 Address            | 192.168.10.127            |
| Negotiation  | Auto              | IPv4 Subnet Mask        | 255.255.255.0             |
| Ethernet MAC | 00:19:4c:aa:00:32 | IPv4 Gateway            |                           |
| Address      |                   | DNS                     |                           |

# 4.7 Power monitoring and setting

## • Inlet state and setting

This page allows you to view the status of the Inlet population, the status of the Line and the status of the Phase, as well as the ability to modify the Inlet name and configuration threshold parameters.

#### **Inlet Status**

| Active Power<br><b>O</b> w<br>Total Active Power<br>Apparent Power<br><b>O</b> vA<br>Total Apparent Power | Power Factor     Active Energy     Frequency     Voltage deviation       1.00     0     wh     50.0     Hz       Total Power Factor     Total Power Consumption     Line Frequency     Nominal voltage | on<br>e deviation |  |  |  |
|----------------------------------------------------------------------------------------------------|----------------------------------------------------------------------------------------------------|-------------------|--|--|--|
| ltem                                                                                                    | Description                                                                                                    |                   |  |  |  |
| Active Power                                                                                              | Active Power                                                                                                    |                   |  |  |  |
| Apparent Power                                                                                            | Apparent Power                                                                                                    |                   |  |  |  |
| Power Factor                                                                                              | Power Factor                                                                                                    |                   |  |  |  |
| Active Energy                                                                                             | Active Energy (It can be cleared by the Reset button                                                                                                    |                   |  |  |  |
|                                                                                                    | in the Power/Inlet/Configuration page. )                                                                                                    |                   |  |  |  |
| Frequency                                                                                                 | Frequency                                                                                                    |                   |  |  |  |
| Voltage deviation                                                                                         | Voltage deviation (Single Phase PDU)                                                                                                    |                   |  |  |  |
| /Unbalanced Current                                                                                       | /Unbalanced Current rate (3-Phase PDU)                                                                                                    |                   |  |  |  |

Note: The font color of the above parameters is displayed according to the alarm threshold status. For the color change, refer to the "Electrical Parameter Color Bar";

# Line status

1) Display content: as shown in the figure, line current / line voltage status;

| L1                                   |  |
|--------------------------------------|--|
| <b>2.42</b> <sup>A</sup>             |  |
|                                      |  |
| Current Capacity: 32 A<br>L-L: 230 V |  |

2) Current/voltage of different models, the letters are as follows:

| 机型<br>项目 | 三相三角形     | 三相星形       | 单相 |
|----------|-----------|------------|----|
| 电流       | L1,L2,L3  | L1,L2,L3,N | L1 |
| 电压       | L1-L2, L2 | L-L        |    |

#### Phase status

The single phase PDU displays only the status of one set of phases, and the 3-phase PDU displays three sets of phase states.;

| Phase status |            |         |         |              |                |              |               |        |                      |
|--------------|------------|---------|---------|--------------|----------------|--------------|---------------|--------|----------------------|
| ID           | Phase Name | Voltage | Current | Active Power | Apparent Power | Power Factor | Active Energy | Status | Action               |
| P1           | L-N        | 232 V   | 0.00 A  | 0 W          | 0 VA           | 1.00         | 8728 Wh       | Normal | CReset Active Energy |

| ltem           | Description                |
|----------------|----------------------------|
| ID             |                            |
| Phase Name     | Name of Phase              |
| Voltage        | Voltage                    |
| Current        | Current                    |
| Active Power   | Active Power               |
| Apparent Power | Apparent Power             |
| Power Factor   | Power Factor               |
| Active Energy  | Active Energy              |
| Status         | Normal/LowAlarm/LowWarning |
|                | /HighWarning/HighAlarm     |
| Action         | 🖱 Reset Active Energy      |

#### Inlet history

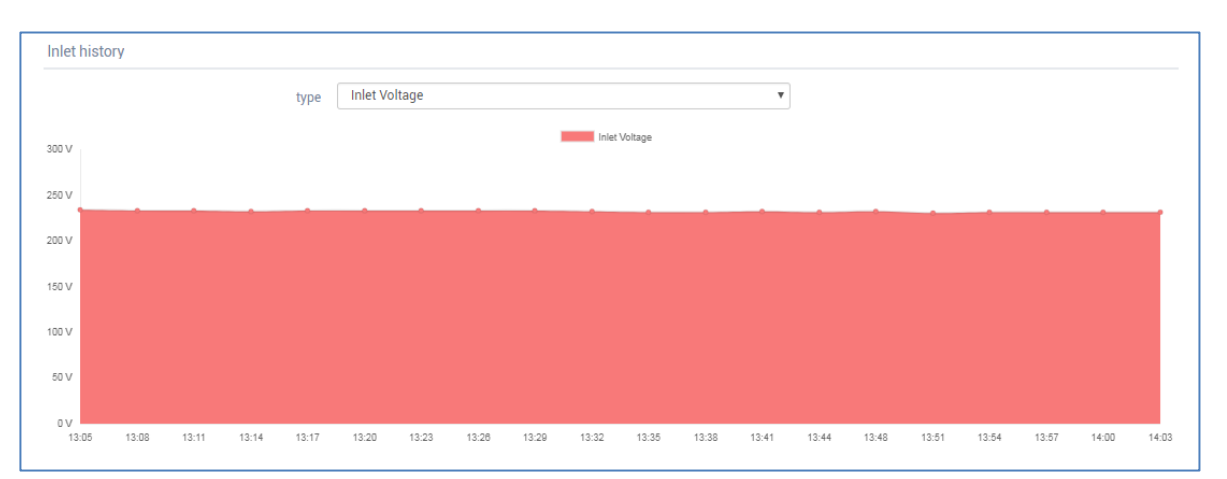

1) Save and update the curve every 2 minutes

Horizontal axis: the time axis of the last 2 hours, the origin is the first 2 hours, and Max is the current time point;

Vertical axis: automatically adjust the numerical range of the vertical axis according to the selected item and the electrical parameter of the last 2 hours; Other: The mouse is placed on the curve to display the time point details.

2) Click type right side , Switch to other electrical parameter curves;

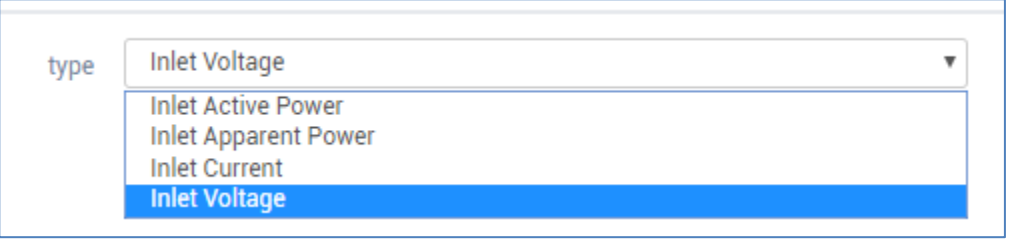

3) The display parameters of each model curve are as follows:

| 3phase Delta         | 3phase Y             | Single phase         |
|----------------------|----------------------|----------------------|
| Inlet Active Power   | Inlet Active Power   | Inlet Active Power   |
| Inlet Apparent Power | Inlet Apparent Power | Inlet Apparent Power |
| L1 Current           | L1 Current           | Inlet Current        |
| L1–L2 Voltage        | L1–N Voltage         | Inlet Voltage        |
| L2 Current           | L2 Current           |                      |
| L2–L3 Voltage        | L2–N Voltage         |                      |
| L3 Current           | L3 Current           |                      |
| L3–L1 Voltage        | L3–N Voltage         |                      |
|                      | N Current            |                      |

#### Configuration

| 0        | ure ir                           | nlet thresholds                                                                                                    |                                                                                                    |               |                                            |                                                          |                                                                                               |                            |                                                              |
|----------|----------------------------------|----------------------------------------------------------------------------------------------------|----------------------------------------------------------------------------------------------------|---------------|--------------------------------------------|----------------------------------------------------------|-----------------------------------------------------------------------------------------------|----------------------------|--------------------------------------------------------------|
|          |                                  |                                                                                                    |                                                                                                    |               |                                            |                                                          |                                                                                               |                            |                                                              |
| Inlet ID |                                  |                                                                                                    | 11                                                                                                    |               |                                            | •                                                        |                                                                                               |                            |                                                              |
|          |                                  | Inlet Type                                                                                                    | SSEMCO 93-S3 2                                                                                                    | P+E           |                                            |                                                          |                                                                                               |                            |                                                              |
|          |                                  | Inlet Name                                                                                                    | Inlet I1                                                                                                    |               |                                            |                                                          |                                                                                               |                            |                                                              |
|          |                                  |                                                                                                    |                                                                                                    |               |                                            |                                                          |                                                                                               |                            |                                                              |
|          |                                  | Active Energy                                                                                                    | 0 Wh Reset                                                                                                    |               |                                            |                                                          |                                                                                               |                            |                                                              |
| Re       | store F                          | PDU Defined                                                                                                    |                                                                                                    |               |                                            |                                                          |                                                                                               |                            |                                                              |
|          |                                  |                                                                                                    |                                                                                                    |               |                                            |                                                          |                                                                                               |                            |                                                              |
|          | ID                               | Sensor Type                                                                                                    | Hysteresis                                                                                                    | Low Alarm     | Low Warning                                | High Warning                                             | High Alarm                                                                                    | SNMP Trap<br>Notifications | Email<br>Notifications                                       |
|          | <b>ID</b><br>1                   | Sensor Type Inlet Active Power(kW)                                                                                                    | Hysteresis 0.1                                                                                                    | Low Alarm     | Low Warning                                | High Warning                                             | High Alarm                                                                                    | SNMP Trap<br>Notifications | Email<br>Notifications                                       |
|          | <b>ID</b><br>1<br>2              | Sensor Type Inlet Active Power(kW) Inlet Apparent Power(kVA)                                                                                                    | Hysteresis           0.1           0.1                                                                                                    | Low Alarm     | Low Warning                                | High Warning<br>5.152<br>5.152                           | High Alarm<br>5.888<br>5.888                                                                  | SNMP Trap<br>Notifications | Email<br>Notifications                                       |
|          | ID<br>1<br>2<br>3                | Sensor Type Inlet Active Power(kW) Inlet Apparent Power(kVA) Inlet Power Factor                                                                                      | Hysteresis           0.1           0.1           0.1           0.2                                                                                                    | Low Alarm 0.7 | Low Warning 0.8                            | High Warning           5.152           5.152           - | High Alarm<br>5.888<br>5.888<br>-                                                             | SNMP Trap<br>Notifications | Email<br>Notifications                                       |
|          | ID<br>1<br>2<br>3<br>4           | Sensor Type<br>Inlet Active Power(kW)<br>Inlet Apparent Power(kVA)<br>Inlet Power Factor<br>Inlet Active Energy(kWh)                                                 | Hysteresis           0.1           0.1           0.1           0.1           0.1           0.1                                                                                     | Low Alarm 0.7 | Low Warning<br>-<br>0.8<br>值设置表格           | High Warning<br>5.152<br>5.152<br>-<br>-                 | High Alarm           5.888           5.888           -           -                            | SNMP Trap<br>Notifications | Email<br>Notifications C C C C C C C C C C C C C C C C C C C |
|          | ID<br>1<br>2<br>3<br>4<br>5      | Sensor Type<br>Inlet Active Power(kW)<br>Inlet Apparent Power(kVA)<br>Inlet Power Factor<br>Inlet Active Energy(kWh)<br>Inlet Line Frequency(Hz)                     | Hysteresis           0.1           0.1           0.1           0.1           0.1           0.1           0.1           0.1           0.1           0.1           0.1           0.1 | Low Alarm     | Low Warning<br>-<br>0.8<br>直设置表格<br>-      | High Warning<br>5.152<br>5.152<br>-<br>-<br>-            | High Alarm           5.888           5.888           -           -           -                | SNMP Trap<br>Notifications | Email<br>Notifications                                       |
|          | ID<br>1<br>2<br>3<br>4<br>5<br>6 | Sensor Type<br>Inlet Active Power(kW)<br>Inlet Apparent Power(kVA)<br>Inlet Power Factor<br>Inlet Active Energy(kWh)<br>Inlet Line Frequency(Hz)<br>Inlet Current(A) | Hysteresis<br>0.1<br>0.1<br>0.2<br>0.1<br>0.1<br>0.1<br>0.1<br>1                                                                                                    | Low Alarm 0.7 | Low Warning<br>-<br>-<br>0.8<br>直设置表格<br>- | High Warning<br>5.152<br>5.152<br>-<br>-<br>-<br>22.4    | High Alarm           5.888           5.888           -           -           -           25.6 | SNMP Trap<br>Notifications | Email<br>Notifications                                       |

| Item                    | Description                                                                                                   |
|-------------------------|----------------------------------------------------------------------------------------------------|
| Inlet ID                | Enter ID, select other ID when multi-input                                                                    |
| Inlet Type              | Inlet Type                                                                                                    |
| Inlet Name              | Changeable, click Apply                                                                                       |
| Active Energy           | Active Energy (Can be reset, click <sup>Reset</sup> , And in the pop-up dialog box, click <mark>"OK"</mark> ) |
| Threshold setting table | Threshold setting, refer to "Threshold Settings"                                                              |

#### • Threshold Settings

The threshold refers to the highest or lowest value that can generate system alarm events. The threshold of the system can be configured by the user according to the actual application. According to the warning and alarm levels, it is divided into Low Alarm, Low Warning, and HighWarning. Early warning), HighAlarm (upper limit alarm), and Hysteresis (hysteresis difference) are set on the four thresholds. The proper threshold is configured to make the PDU better serve you.

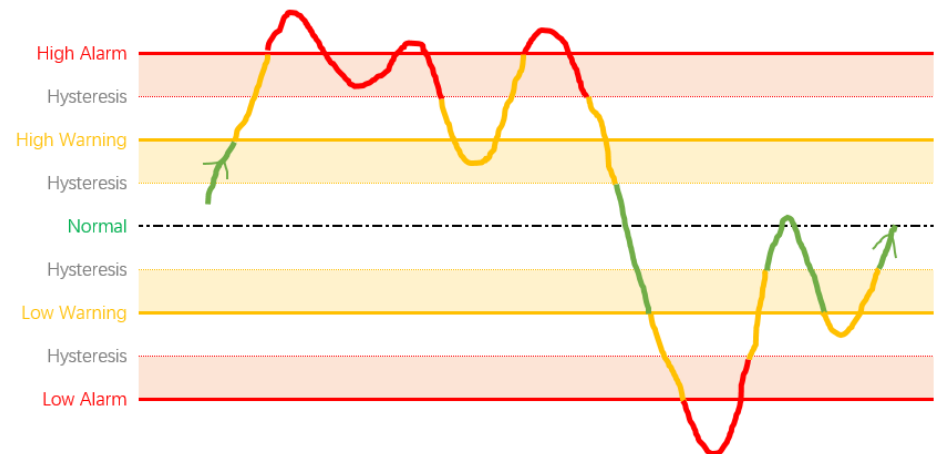

The relationship between threshold and hysteresis::

- 1. The green color is Normal, the red is Alarm, and the yellow is Warning.
- 2. Value: High Alarm>High Warning>Low Warning>Low Alarm;

3. When the value changes from small to large, when the High Warning or High Alarm is exceeded, the alarm of the corresponding level is triggered; but when the value falls from high to small and High Warning or High Alarm, when it is more than double the Hysteresis (return), the alarm of the corresponding level will be released;

4. Similarly, when the value changes from large to small, below Low Warning or Low Alarm, the corresponding level of alarm is triggered; but when the value rises from small to large from Low Warning or Low Alarm, it needs to be doubled Hysteresis (back When the difference is), the corresponding level of alarm will be released;

| ී Re | estore | PDU Defined               |            |           |             |              |            |
|------|--------|---------------------------|------------|-----------|-------------|--------------|------------|
|      | ID     | Sensor Type               | Hysteresis | Low Alarm | Low Warning | High Warning | High Alarm |
|      | 1      | Inlet Active Power(kW)    | 0.1        | -         | -           | - 'D         | 5.888      |
|      | 2      | Inlet Apparent Power(kVA) | 0.1        | -         | -           | 5.152        | 5.888      |
|      | 3      | Inlet Power Factor        | 0.02       | 0.7       | 0.8         | -            | -          |
|      | 4      | Inlet Active Energy(kWh)  | 0.1        | -         | -           | -            | -          |
|      | 5      | Inlet Line Frequency(Hz)  | 0.1        | -         | -           | -            | -          |
|      | 6      | Inlet Current(A)          | 1          | -         | -           | 22.4         | 25.6       |
|      | 7      | Inlet Voltage(V)          | 1          | 219 🖱 🔺   | 219         | 242          | 253        |

#### Threshold settings page:

#### Threshold settings rule:

The following requirements must be met when setting the threshold, otherwise an error message will be displayed, and the settings cannot be saved.;

- 1) The threshold input box only accepts numbers with the "-" character;
- 2) Lower Alarm rule:
  - Lower Alarm hysteresis > = Min;
  - Lower Alarm + hysteresis <= Lower Warning;

- 3) Lower Warning rule: Lower Warning – hysteresis>= Min; Lower Alarm + hysteresis<=Lower Warning; Lower Warning + 2 times hysteresis<=High Warning;</li>
  4) High Warning rule: High Warning – hysteresis>= Min; Lower Warning + 2 times hysteresis<=High Warning; High Warning + hysteresis<=High Alarm;</li>
- 5) High Alarm rule:
  High Alarm hysteresis> = Min;
  High Warning + hysteresis< = High Alarm;</li>
  High Alarm + hysteresis< = Max;</li>
- 6) Enter "-" to not alert or alert the value.

Note: Click  $\bigcirc$  to restore to the value before modification; when the threshold setting does not meet the rule, the prompt  $\overset{\bullet}{=} \overset{\bullet}{=}$  " will appear.

#### Threshold restored to default

1) Check the threshold you want to restore, or click the confirmation box before

the ID in the upper left corner (select all)  $\begin{tmatrix} \blacksquare \begin{tmatrix} \blacksquare \$ 

2) Click Restore PDU Defined button, In the pop-up dialog box,

click the "OK" button to return to the factory defaults.

## • Over-Current Protectors info

This page allows you to view and configure the status and related parameters of the overcurrent protector;

## **OCP Status**

| List | of Over Current F  | Protectors stat | us     |         |        |     |                                                |        |
|------|--------------------|-----------------|--------|---------|--------|-----|------------------------------------------------|--------|
| ID   | OCP Name           | Туре            | State  | Current | Status |     | Protected Outlets                              | Phases |
| B1   | Circuit Breaker B1 | Circuit Breaker | Closed | 0.00 A  |        | 16A | 1,2,3,4,5,6,7,8,9,10,11,12                     | L-N    |
| B2   | Circuit Breaker B2 | Circuit Breaker | Closed | 0.00 A  |        | 16A | 13, 14, 15, 16, 17, 18, 19, 20, 21, 22, 23, 24 | L-N    |

#### OCP info:

| ltem     | Description                                                                                              |
|----------|----------------------------------------------------------------------------------------------------|
| ID       |                                                                                                    |
| OCP Name | OCP name, click to enter the OCP page, view details,<br>change the OCP name, view Over current protector |
|          | history, Click the right upper <b>Return</b> to return.                                                  |
| Туре     | OCP type                                                                                                 |
| State    | OCP on/off state                                                                                         |

| Current           | OCP loading                                                                                                    |
|-------------------|----------------------------------------------------------------------------------------------------|
| Status            | OCP load current status (the color of the status color<br>bar, such as the "Line status" requirement of<br>"Overview"); |
| Protected Outlets | OCP protected output socket ID                                                                                          |
| Phases            | OCP's phase                                                                                                    |

# Congfigration

| Re | store F | DU Defined         |                 |            |                         |                       |                            |                        |
|----|---------|--------------------|-----------------|------------|-------------------------|-----------------------|----------------------------|------------------------|
|    | ID      | OCP Name           | Туре            | hysteresis | Current<br>High Warning | Current<br>High Alarm | SNMP Trap<br>Notifications | Email<br>Notifications |
|    | B1      | Circuit Breaker B1 | Circuit Breaker | 1          | 11.2 A                  | 12.8 A                |                            |                        |
|    | B2      | Circuit Breaker B2 | Circuit Breaker | 1          | 11.2 A                  | 12.8 A                |                            |                        |

# OCP configuration:

| ltem                    | Description                                         |
|-------------------------|-----------------------------------------------------|
| ID                      |                                                     |
| OCP Name                | OCP name, modify the OCP name and click the         |
|                         | "Apply" button to change                            |
| Туре                    | OCP type                                            |
| hysteresis              | OCP Current difference value setting (after         |
|                         | modification, click Apply to take effect)           |
| Current High Warning    | OCP Current upper limit warning value setting       |
|                         | (after modification, click Apply to take effect)    |
| Current High Alarm      | OCP Current upper limit alarm value setting (after  |
|                         | modification, click Apply to take effect)           |
| SNMP Trap Notifications | OCP SNMP Trap notice (after modification, click     |
|                         | Apply to take effect)                               |
| Email Notifications     | OCP mail notice (after modification, click Apply to |
|                         | take effect)                                        |

Note: Threshold setting reference: Threshold setting rule.

#### • Outlets

| Out   | et St    | atus        |                  |         |              |              |       |        |        |
|-------|----------|-------------|------------------|---------|--------------|--------------|-------|--------|--------|
|       |          | Selected    | d Group all      |         |              | • Remove     |       |        |        |
| Contr | ol Actio | ons: On Off | Cycle Create Gro | up      |              |              |       |        |        |
|       | ID       | Outlet Name | Socket Type      | Current | Active Power | Power Factor | State | Status | Action |
|       | 01       | Outlet 01   | IEC320 C13       | 0.00 A  | 0 W          | 1.00         | On    | Normal | Cycle  |
|       | 02       | Outlet 02   | IEC320 C13       | 0.00 A  | 0 W          | 1.00         | On    | Normal | Cycle  |
|       | 03       | Outlet 03   | IEC320 C13       | 0.00 A  | 0 W          | 1.00         | On    | Normal | Cycle  |
|       | 04       | Outlet 04   | IEC320 C13       | 0.00 A  | 0 W          | 1.00         | On    | Normal | Cycle  |
|       | 05       | Outlet 05   | IEC320 C13       | 0.00 A  | 0 W          | 1.00         | On    | Normal | Cycle  |
|       | 06       | Outlet 06   | IEC320 C13       | 0.00 A  | 0 W          | 1.00         | On    | Normal | Cycle  |
|       | 07       | Outlet 07   | IEC320 C13       | 0.00 A  | 0 W          | 1.00         | On    | Normal | Cycle  |
|       | 08       | Outlet 08   | IEC320 C13       | 0.00 A  | 0 W          | 1.00         | On    | Normal | Cycle  |
|       | 09       | Outlet 09   | IEC320 C13       | 0.00 A  | 0 W          | 1.00         | On    | Normal | Cycle  |
|       | 10       | Outlet 10   | IEC320 C13       | 0.00 A  | 0 W          | 1.00         | On    | Normal | Cycle  |
|       | 11       | Outlet 11   | IEC320 C13       | 0.00 A  | 0 W          | 1.00         | On    | Normal | Cycle  |
|       | 12       | Outlet 12   | IEC320 C13       | 0.00 A  | 0 W          | 1.00         | On    | Normal | Cycle  |

## **Outlet group operation**

1、Select group: Click the group box, pop-up menu, select group;

| Selected Group |        | all |      | • | Remove      |
|----------------|--------|-----|------|---|-------------|
|                |        | all |      |   |             |
|                |        | on  |      |   |             |
|                |        |     |      |   |             |
| ame            | Socket | B1  |      |   | ower Factor |
|                |        | B2  | <br> |   |             |

2、Create a group:

1) Click the checkbox to the left of the corresponding ID (the first checkbox is: Select All), and select the outlets of the group;

| Contro | Control Actions: On Off Cycle Create Group |             |             |         |              |              |       |        |  |  |  |  |
|--------|--------------------------------------------|-------------|-------------|---------|--------------|--------------|-------|--------|--|--|--|--|
|        | ID                                         | Outlet Name | Socket Type | Current | Active Power | Power Factor | State | Status |  |  |  |  |
|        | 01                                         | Outlet 01   | IEC320 C13  | 0.00 A  | 0 W          | 1.00         | On    | Normal |  |  |  |  |
|        | 02                                         | Outlet 02   | IEC320 C13  | 0.00 A  | 0 W          | 1.00         | On    | Normal |  |  |  |  |
|        | 03                                         | Outlet 03   | IEC320 C13  | 0.00 A  | 0 W          | 1.00         | On    | Normal |  |  |  |  |
|        | 04                                         | Outlet 04   | IEC320 C13  | 0.00 A  | 0 W          | 1.00         | On    | Normal |  |  |  |  |
|        | 05                                         | Outlet 05   | IEC320 C13  | 0.00 A  | 0 W          | 1.00         | On    | Normal |  |  |  |  |

2) Click Control Actions: Create Group button;

3) In the pop-up dialog box, enter the group name (Group Name), click the "Apply" button, the group creation is completed.

| Group Name |        |       |  |
|------------|--------|-------|--|
|            | Cancel | Apply |  |

3、Remove the group: If you want to remove the group, first select the group in the dropdown menu of the group, the Outlet list will be displayed according to the selected group, click the "Remove" button, click on the pop-up dialog box OK" to remove the corresponding group;

*Note: Only the user-defined group can be removed, the system preset grouping, can not be removed;* 

4. Batch operation: switch operation can be performed in batch according to the selected Outlet

| Button       | Description                                              |
|--------------|----------------------------------------------------------|
| On           | The action of opening the selected outlet, invalidating  |
|              | the locked outlet, and the outlet whose status is open   |
|              | or in the cycle                                          |
| Off          | The action of closing the selected outlet, invalidating  |
|              | the locked outlet, and the outlet whose state is closed  |
|              | or being cycled                                          |
| Cycle        | The action of restarting (selecting and then opening)    |
|              | the selected outlet, invalidating the locked outlet, and |
|              | the outlet whose status is closed or being cycled        |
| Create Group | Create a custom group for the selected outlet. Click     |
|              | this button to pop up a dialog box to name the group.    |
|              | You can then select this group in the Group.             |

**Outlet Status** 

| ID | Outlet Name | Socket Type | Current | Active Power | Power Factor | State | Status | Action |
|----|-------------|-------------|---------|--------------|--------------|-------|--------|--------|
| 01 | Outlet 01   | IEC320 C13  | 0.00 A  | 0 W          | 1.00         | On    | Normal | Cycle  |
| 02 | Outlet 02   | IEC320 C13  | 0.00 A  | 0 W          | 1.00         | On    | Normal | Cycle  |
| 03 | Outlet 03   | IEC320 C13  | 0.00 A  | 0 W          | 1.00         | On    | Normal | Cycle  |
| 04 | Outlet 04   | IEC320 C13  | 0.00 A  | 0 W          | 1.00         | On    | Normal | Cycle  |
| 05 | Outlet 05   | IEC320 C13  | 0.00 A  | 0 W          | 1.00         | On    | Normal | Cycle  |
| 06 | Outlet 06   | IEC320 C13  | 0.00 A  | 0 W          | 1.00         | On    | Normal | Cycle  |
| 07 | Outlet 07   | IEC320 C13  | 0.00 A  | 0 W          | 1.00         | On    | Normal | Cycle  |
| 08 | Outlet 08   | IEC320 C13  | 0.00 A  | 0 W          | 1.00         | On    | Normal | Cycle  |
| 09 | Outlet 09   | IEC320 C13  | 0.00 A  | 0 W          | 1.00         | On    | Normal | Cycle  |
| 10 | Outlet 10   | IEC320 C13  | 0.00 A  | 0 W          | 1.00         | On    | Normal | Cycle  |
| 11 | Outlet 11   | IEC320 C13  | 0.00 A  | 0 W          | 1.00         | On    | Normal | Cycle  |
| 12 | Outlet 12   | IEC320 C13  | 0.00 A  | 0 W          | 1.00         | On    | Normal | Cycle  |

Outlet list:

| Item        | content      | Description                                         |
|-------------|--------------|-----------------------------------------------------|
| Outlet Name | Click Outlet | outlet                                              |
|             | Name         |                                                     |
| State       | On           | Outlet on                                           |
|             | Off          | Outlet off                                          |
|             | On 🔒         | Outlet on and lock                                  |
|             | Off 🔒        | Outlet off and lock                                 |
| Status      | Normal       | Outlet on and normal                                |
|             | Disabled     | Outlet disabled                                     |
|             | Low Warning  | Outlet in low alert state, some parameters          |
|             |              | exceed the warning threshold                        |
|             | Low Alarm    | Outlet in low alarm state, some parameters          |
|             |              | exceed the alarm threshold                          |
|             | High Warning | outlet in upper alert state, some parameters        |
|             |              | exceed the alarm threshold                          |
|             | High Alarm   | outlet in upper alarm state, some parameters        |
|             |              | exceed the alarm threshold                          |
| Action      |              | The control is operational, currently open and can  |
|             |              | be closed                                           |
|             | $\bigcirc$   | The control is operational and is currently off. It |
|             |              | can be turned on.                                   |
|             | Cycle        | The action of restarting the outlet (turning off    |
|             |              | and then opening), invalidating the locked outlet,  |
|             |              | and the outlet whose status is closed or being      |
|             |              | cycled                                              |

| Dutlet 01                                                          |               |                |               |              |             |               | 🕈 Return      |
|--------------------------------------------------------------------|---------------|----------------|---------------|--------------|-------------|---------------|---------------|
|                                                                    | Current       |                | Active D      | OWER         | Apps        | rent Power    |               |
| State Off                                                          | 0.00          | A              | 0 w           | owei         | 0 VA        | lent Power    |               |
| io.0 Hz<br>Power Factor 1.00<br>Active Energy 0 Wh<br>Reset Energy | Capacity.     | 10 A           | Capacity:     | 2300 W       | Сарас       | ity: 2300 VA  |               |
| Outlet informat                                                    | ion           |                |               |              |             |               |               |
|                                                                    |               | Outlet ID      | 01            |              |             |               |               |
|                                                                    |               | Socket Type    | IEC320 C13    |              |             |               |               |
|                                                                    | Over curr     | rent protector | Circuit Break | er B1 status | ]           |               |               |
|                                                                    |               | Phase          | L-N status    | 5            |             |               |               |
|                                                                    |               | Inlet          | Inlet I1 sta  | atus         |             |               |               |
| utlet settings                                                     |               |                |               |              |             |               |               |
|                                                                    | Locked / No   | Control ON     |               |              |             |               |               |
|                                                                    |               | Name Outle     | t 01          |              |             |               |               |
|                                                                    | Extra On Del  | ay(sec) 0      |               |              |             |               |               |
|                                                                    | Wake U        | p State LAST   | Ī             |              |             |               |               |
| utlet history                                                      |               |                |               |              |             |               |               |
|                                                                    | type Voltage  | 2              |               | ٣            |             |               |               |
| V .                                                                |               |                | Voltage       |              |             |               |               |
|                                                                    |               |                |               |              |             |               |               |
| ·                                                                  |               |                |               | • •          |             |               |               |
| ×                                                                  |               |                |               |              |             |               |               |
| v                                                                  |               |                |               |              |             |               |               |
| v                                                                  |               |                |               |              |             |               |               |
| v                                                                  |               |                |               |              |             |               |               |
| v                                                                  |               | (74) (74)      |               |              | 47.00       | 1777 1774     |               |
| 10.00 10.                                                          |               | 17.14          | 17.20 17.2    |              | 17.02 17.00 | 17.41         |               |
| nfigure thresholds                                                 |               |                |               |              |             |               |               |
| Restore PDU Defined                                                |               |                |               |              |             | SNMP Tran     | Email         |
| ID Sensor Typ                                                      | e Hysteresi   | s Low Alarm    | Low Warning   | High Warning | High Alarm  | Notifications | Notifications |
| 1 Current(A)                                                       | 1             | -              | - 210         | 7            | 8           |               |               |
| 2 voitage(V)<br>3 Active Pow                                       | er(kW) 0.1    | -              | - 213         | 1.61         | 253         |               |               |
| 4 Apparent P                                                       | ower(kVA) 0.1 |                | -             | 1.61         | 1.84        |               |               |
|                                                                    | or(%) 0.02    | 07             | 0.8           |              |             |               | -             |
| 5 Power Fact                                                       |               |                |               |              |             |               |               |
| 6 Active Ener                                                      | gy(kWh) 0.1   | -              | -             | -            | -           |               |               |

| item                                  | Description                                         |  |  |  |  |  |  |  |
|---------------------------------------|-----------------------------------------------------|--|--|--|--|--|--|--|
| Outlet 01 (ID): includes outlet ad    | ction (switch, restart), switch status, voltage,    |  |  |  |  |  |  |  |
| frequency, power factor, active p     | ower, and power reset                               |  |  |  |  |  |  |  |
| Return                                | Back to power/outlet/status                         |  |  |  |  |  |  |  |
| Action                                | Can perform on/off/Cycle operation on the           |  |  |  |  |  |  |  |
|                                       | outlet                                              |  |  |  |  |  |  |  |
| State                                 | Outlet state, on/off                                |  |  |  |  |  |  |  |
| Reset Energy                          | Reset Energy                                        |  |  |  |  |  |  |  |
| Electrical parameters                 | Display: Voltage/ Frequency/Power Factor/           |  |  |  |  |  |  |  |
|                                       | Active Energy                                       |  |  |  |  |  |  |  |
|                                       | Color bar display: Current/Active                   |  |  |  |  |  |  |  |
|                                       | Power/Apparent Power                                |  |  |  |  |  |  |  |
| Outlet information                    |                                                     |  |  |  |  |  |  |  |
| Outlet ID                             | -                                                   |  |  |  |  |  |  |  |
| Socket Type                           | Socket Type                                         |  |  |  |  |  |  |  |
| Over current protector                | OCP of outlet, click status to jump to:             |  |  |  |  |  |  |  |
|                                       | Power/over-Current Protector/OCP status             |  |  |  |  |  |  |  |
| Phase                                 | Phase of Outlet, click status to jump to:           |  |  |  |  |  |  |  |
|                                       | power/inlet/status                                  |  |  |  |  |  |  |  |
| Inlet                                 | Inlet of Outlet, click status to jump to:           |  |  |  |  |  |  |  |
|                                       | power/inlet/status                                  |  |  |  |  |  |  |  |
| Outlet settings                       |                                                     |  |  |  |  |  |  |  |
| Locked / No Control                   | Locked (default is not locked, click the button     |  |  |  |  |  |  |  |
|                                       | to change, take effect immediately)                 |  |  |  |  |  |  |  |
| Name                                  | Outlet name (After modification, click "Apply"      |  |  |  |  |  |  |  |
|                                       | to take effect)                                     |  |  |  |  |  |  |  |
| Extra On Delay(sec)                   | Outlets power-on interval                           |  |  |  |  |  |  |  |
|                                       | (Refer to "Delay Time Setting Rules")               |  |  |  |  |  |  |  |
| Wake Up State                         | The state of the boot outlet (default last, can     |  |  |  |  |  |  |  |
|                                       | be set to: on / off)                                |  |  |  |  |  |  |  |
| Outlet history: The historical curv   | e of the electrical parameters of the outlet, refer |  |  |  |  |  |  |  |
| to "Power/Inlet's Inlet history"      |                                                     |  |  |  |  |  |  |  |
| Configure thresholds : Set the t      | hreshold of all electrical parameters of a single   |  |  |  |  |  |  |  |
| outlet, refer to "Threshold Settings" |                                                     |  |  |  |  |  |  |  |

# Configuration

Global Outlet Options: outlets general configuration

| Global Outlet Options |    |               |  |  |  |  |  |
|-----------------------|----|---------------|--|--|--|--|--|
| Sequence Interval     | 1  | Unit: Seconds |  |  |  |  |  |
| Cycle Delay           | 10 | Unit: Seconds |  |  |  |  |  |

| item              | Description                                               |  |  |  |
|-------------------|-----------------------------------------------------------|--|--|--|
| Sequence Interval | Outlets power-on interval, default 1s, range is 0-15s,    |  |  |  |
|                   | refer to "delay time setting rules"                       |  |  |  |
| Cycle Delay       | When restarting the (Cycle) outlet, the delay is turned   |  |  |  |
|                   | on, the default is 15s, the range is 5-900s. Refer to the |  |  |  |
|                   | "Delay Time Setting Rule".                                |  |  |  |

# Unit Outlet Options: Single outlet setting

| Unit Outlet Options |                       |             |             |               |                        |               |   |                       |                            |                        |
|---------------------|-----------------------|-------------|-------------|---------------|------------------------|---------------|---|-----------------------|----------------------------|------------------------|
| Selected Group all  |                       |             |             |               |                        |               |   |                       |                            |                        |
| ් Re                | C Reset Active Energy |             |             |               |                        |               |   |                       |                            |                        |
|                     | ID                    | Outlet Name | Socket Type | Active Energy | Extra On<br>Delay(sec) | Wake Up State |   | Locked/<br>No Control | SNMP Trap<br>Notifications | Email<br>Notifications |
|                     | 01                    | Outlet 01   | IEC320 C13  | 0 Wh          | 0 s                    | LAST          |   |                       |                            |                        |
|                     | 02                    | Outlet 02   | IEC320 C13  | 0 Wh          | 0 s                    | LAST          | ۳ |                       |                            |                        |
|                     | 03                    | Outlet 03   | IEC320 C13  | 0 Wh          | 0 s                    | LAST          | ٣ |                       |                            |                        |

| ITEM                    | DESCRIPTION                                             |  |  |
|-------------------------|---------------------------------------------------------|--|--|
| Selected Group          | Selected Group                                          |  |  |
| Reset Active Energy     | Reset Active Energy which is selected                   |  |  |
| ID                      | Outlets ID                                              |  |  |
| Outlet Name             | Outlet Name                                             |  |  |
| Socket Type             | Socket Type                                             |  |  |
| Active Energy           | Active Energy (Resettable)                              |  |  |
| Extra On Delay(sec)     | The power-on interval of the outlets is valid when      |  |  |
|                         | the interval is greater than or equal to the interval.  |  |  |
|                         | Otherwise, it is the sequence interval. Refer to the    |  |  |
|                         | delay setting rule (can be set).                        |  |  |
| Wake Up State           | The state of the boot outlet (default last, can be set) |  |  |
| Locked/No Control       | Lock/unlock outlet (default unlock state,               |  |  |
|                         | configurable)                                           |  |  |
| SNMP Trap Notifications | SNMP Trap notification (default on, configurable)       |  |  |
| Email Notifications     | Email notification (default is on, can be set)          |  |  |

Note: After the parameters are modified, click Apply to take effect.

Explanation of Outlet power-on interval and delay time:

- Sequence Interval: When two or more outlets perform the power-on action at the same time, or the power-on action interval is shorter than the set time, the interval time of the power-on interval is set according to the time set by this time. Poweron;
- 2) Cycle Delay: After the Cycle is executed, the outlet is powered off. After the set time, the outlet is powered on.
- 3) Extra On Delay: The outlet that sets this parameter delays the set time after poweron, and the next execution power-up outlet can be operated; during this period, all outlets are allowed to perform power-off action. Power-on action is not allowed; if the setting time is lower than the sequence interval setting time, it will be invalid. Set the time according to the sequence interval.
- eg:
  - 1) Setting: Sequence Interval(T1) : 2s,

Cycle Delay (T2) : 15s,

Extra On Delay(T3) : Outlet01, 02, 03 all are 0;

Condition: The initial power-on of the whole machine;

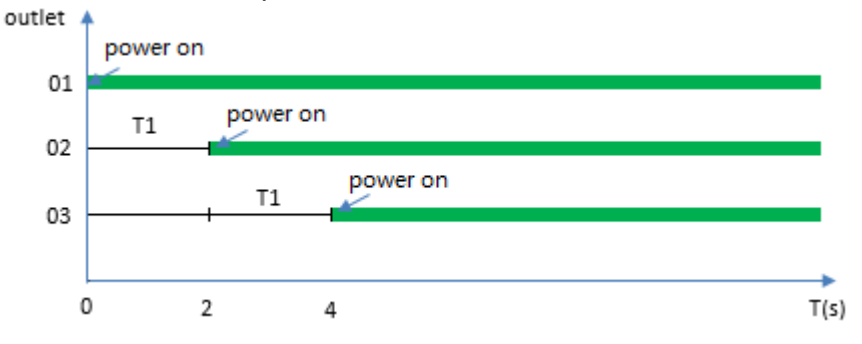

Power-on sequence: outlet 01 power-on time: 0s,

outlet 02 power-on time: 2<sup>nd</sup> second,

outlet 03 power-on time: 4<sup>th</sup> second.

2) setting: Sequence Interval(T1) : 2s,

Cycle Delay (T2) : 15s,

Extra On Delay(T3) : Outlet01, 03 is 0, Outlet02 is 5;

Condition: The initial power-on of the whole machine;

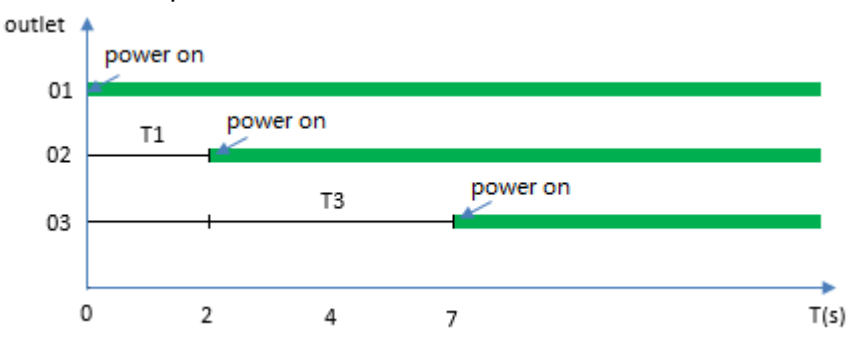

Power-on sequence: outlet 01 power-on time: 0s,

outlet 02 power-on time: 2<sup>nd</sup> second,

outlet 03 power-on time: 7th second.

3) Setting: Sequence Interval(T1) : 2s,

Cycle Delay(T2) : 15s,

Extra On Delay(T3) : Outlet01, 02, 03 are 0;

Condition: Batch restart operation;

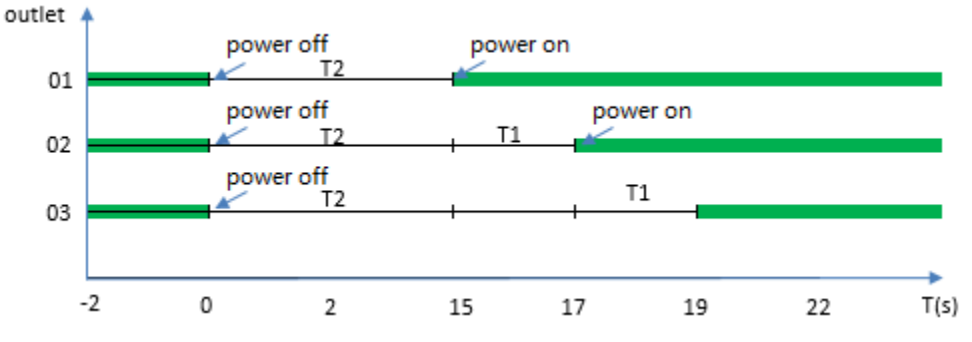

Power-on sequence: outlet01/02/03, when in 0s, off at the same time,

outlet 01 power-on time: 15<sup>th</sup> second,

outlet 02 power-on time: 17th second,

outlet 03 power-on time: 19th second.

4) Setting: Sequence Interval(T1) : 2s,

Cycle Delay(T2) : 15s,

Extra On Delay(T3) : Outlet01, 03 are 0, Outlet02 is 5; Condition: Batch restart operation

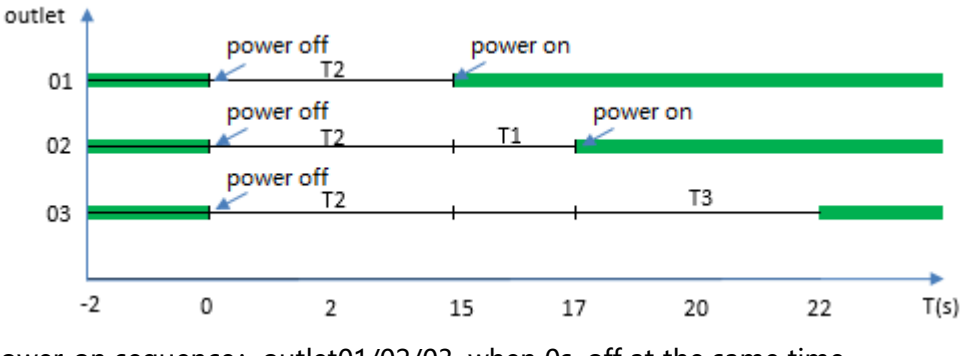

Power-on sequence: outlet01/02/03, when 0s, off at the same time,

outlet 01 power-on time: 15<sup>th</sup> second,

outlet 02 power-on time: 17th second,

outlet 03 power-on time: 22<sup>nd</sup> second.

# **Thresholds setting**

| Outlet S | Outlet Status Configuration Thresholds |              |             |            |           |             |              |            |
|----------|----------------------------------------|--------------|-------------|------------|-----------|-------------|--------------|------------|
| Outlet T | hresho                                 | lds          |             |            |           |             |              |            |
|          | Type of Sensors Current(Amp)           |              |             |            |           |             |              |            |
|          |                                        | Selected Gro | up all      |            |           | T           |              |            |
| ් Rese   | et PDU D                               | efined       |             |            |           |             |              |            |
|          | ID                                     | Outlet Name  | Socket Type | Hysteresis | Low Alarm | Low Warning | High Warning | High Alarm |
|          | 01                                     | Outlet 01    | IEC320 C13  | 1 阈值       | 设置表格      | -           | 7            | 8          |
|          | 02                                     | Outlet 02    | IEC320 C13  | 1          | -         | -           | 7            | 8          |
|          | 03                                     | Outlet 03    | IEC320 C13  | 1          | -         | -           | 7            | 8          |
|          | 04                                     | Outlet 04    | IEC320 C13  | 1          | -         | -           | 7            | 8          |

#### Outlet Thresholds: Outlet threshold setting

| ITEM                    | DESCRIPTION                     |
|-------------------------|---------------------------------|
| Type of Sensors         | Select parameter                |
| Selected Group          | Select group                    |
| Reset PDU Defined       | Restore factory defaults        |
| Threshold setting table | outlets Threshold setting table |

Reference: Threshold setting。

# 4.8 Peripherals monitoring and configuration

View and configure ambient temperature and humidity sensors and other peripherals on this page;

#### Sensors

View the collected ambient temperature and humidity sensor acquisition value;

| Temperature Sensor Status       |         |                                |  |
|---------------------------------|---------|--------------------------------|--|
| Temp_Sensor_T1                  | C Edit  | -                              |  |
| <b>28.43</b> °C                 |         | <b></b> °C                     |  |
| Range: -20 ~ 75 ℃<br>Position:  |         | Range: – ∼ – °C<br>Position: – |  |
| Humidity Sensor Status          |         |                                |  |
| Humid_Sensor_H1                 | L≇ Edit | -                              |  |
| <b>57.6</b> %RH                 |         | <b> *</b> %RH                  |  |
| Range: 0 ~ 100 %RH<br>Position: |         | Range: ~ %RH<br>Position:      |  |
| Water Sensor Status             |         |                                |  |
| Water_Sensor_W1                 |         |                                |  |
| Uninstall                       |         |                                |  |
| Position:                       |         |                                |  |

| ITEM                      | DESCRIPTION                                         |
|---------------------------|-----------------------------------------------------|
| Temperature Sensor Status |                                                     |
| Temp_Sensor_T1            | Sensor Name                                         |
| Edit button               | Edit button, click to edit the name, position, and  |
|                           | threshold of the sensor (refer to "Threshold        |
|                           | <u>Settings</u> ")                                  |
| Tempreature Value         | Current Tempreature                                 |
| Tempreature color bar     | Color change, refer to "temperature and             |
|                           | humidity color bar"                                 |
| Range                     | Temperature measurement range                       |
| Position                  | Sensor installation location                        |
| Humidity Sensor Status    |                                                     |
| Humid_Sensor_H1           | Sensor Name                                         |
| Edit Button               | Edit button, click to edit the name, position, and  |
|                           | threshold of the sensor (refer to <u>"Threshold</u> |
|                           | <u>Settings</u> ")                                  |
| Humidity value            | Current Humidity                                    |
| Humidity color bar        | Color change, refer to "temperature and humidity    |
|                           | color bar"                                          |
| Range                     | Humidity measurement range                          |

| Position              | Sensor installation location |
|-----------------------|------------------------------|
| Water Sensor Status   | Supported after V1.3         |
| Contact Sensor Status | Supported after V1.3         |

# **4.9 Configuration**

This page provides system and network configuration but requires administrator group permissions.

• System

System information and system options, Front-Panel, date and time configuration.

# About:

| System information |                                      |
|--------------------|--------------------------------------|
| Model              | PU-241HC-AC56E                       |
| Serial Number      | MOD_D1                               |
| Board ID           | 18J0020                              |
| Rating             | 6.4~7.7kVA 200~240V 32A 50/60Hz      |
| Firmware Version   | National Day Edition(1.1.13)         |
| Hardware Revision  | A01                                  |
| Build Info         | Rev 01, Oct 01 2018                  |
| Uptime             | 3 days 4 hours 12 minutes 23 seconds |

- 1. Choose Configuration > System > About tab.
- 2. System information in the following fields.

| Field             | Description                        |  |
|-------------------|------------------------------------|--|
| Model             | Model name                         |  |
| Serial Number     | Device serial number               |  |
| Board ID          | Motherboard ID                     |  |
| Rating            | Equipment rating                   |  |
| Firmware Version  | Firmware version                   |  |
| Hardware Revision | hardware version                   |  |
| Build Info        | Production information and version |  |
| Uptime            | This startup time                  |  |

About configuration system options:

| Configure system optic | ons             |
|------------------------|-----------------|
| PDU Name               | P6-081C4-0A50E  |
| Location               | Device Location |
| Contact                | System Contact  |
|                        | Cancel Apply    |

- 1. Choose Configuration > System > About tab.
- 2. Edit the PDU Name in the Configure system options (the PDU name, default is the model name, up to 32 characters), Location (placement, default is empty, up to 64 characters), Contact (contact information).
- 3. Click Apply to save it.

#### **Configuring the Front-Panel option:**

| About Front-Panel       | Date/Time    |
|-------------------------|--------------|
| Front-Panel permissio   | ns           |
| Date/Time Setup         | ENABLED      |
| Configure serial port o | ptions       |
| Port Name               | RS-485       |
| Baud Rate               | 115200 🔻     |
| Address                 | 1            |
|                         | Cancel Apply |

- 1. Choose Configuration > System > Front-Panel tab.
- 2. Choose Front-Panel permissions > Date/Time Setup field to enable/disable the date and time setting permissions of the Front-Panel.
- 3. Select Baud Rate and enter Address in Configure serial port options to configure the Front-Panel RS-485 interface.
- 4. Click Apply to save it.

# **Configuring Date/Time:**

| About Front-Panel              | Date/Time              |
|--------------------------------|------------------------|
| Date/Time Settings             |                        |
| Time Zone                      | UTC                    |
| Date and Time                  | 2018-10-23 10:22:37    |
| Synchronize with NTP<br>Server | ENABLED                |
| NTP Server Settings            |                        |
| Primary Host                   | 0.openwrt.pool.ntp.org |
| Secondary Host                 | 1.openwrt.pool.ntp.org |
|                                | Cancel Apply           |

- 1. Choose Configuration > System > Date/time tab.
- Select the Time Zone, Date and Time, Synchronize with NTP Server fields in the Date/Time Settings option, if Synchronize with NTP Server is configured as Enable enables the device to automatically synchronize time with the server address configured in the NTP Server Settings option.
- 3. Enter the Primary Host and Secondary Host in the NTP Server Settings option.
- 4. Click Apply to save it.

# • Network

This page shows device network information and configures Network, Email, SNMP, syslog server

# Network configuration information:

| Network configuration    |                           |
|--------------------------|---------------------------|
| State                    | Static                    |
| Link                     | Up                        |
| Speed                    | 100 Mbps                  |
| Duplex                   | Full                      |
| Negotiation              | Auto                      |
| Ethernet MAC Address     | 00:19:4c:aa:00:56         |
| Autocfg IPv6 Address     | fe80::219:4cff:feaa:56/64 |
| Stateless DHCPv6 Address |                           |
| IPv4 Address             | 192.168.0.181             |
| IPv4 Subnet Mask         | 255.255.255.0             |
| IPv4 Gateway             | 192.168.0.1               |
| Primary DNS              | 114.114.114.114           |
| Secondary DNS            | 8.8.8.8                   |

- 1. Choose Configuration > Network > DHCP/IP tab.
- 2. Network configuration information in the following fields:

| Field                    | Description                                    |
|--------------------------|------------------------------------------------|
| State                    | IP access mode (static: static, DHCP: Dynamic) |
| Link                     | Current Ethernet connection status             |
| Speed                    | NIC speed                                      |
| Duplex                   | Multiplexing mode (full: full duplex)          |
| Negotiation              | Coordination mechanism (auto: auto-            |
|                          | negotiation)                                   |
| Ethernet MAC Address     | MAC address                                    |
| Autocfg IPv6 Address     | Automatically assign an IPv6 address           |
| Stateless DHCPv6 Address | Stateless DHCPv6 address                       |
| IPv4 Address             | IPv4 address                                   |
| IPv4 Subnet Mask         | IPv4 subnet mask                               |
| IPv4 Gateway             | IPv4 gateway                                   |

| Primary DNS       | Prima                   | ry DNS server address   |  |
|-------------------|-------------------------|-------------------------|--|
| Secondary DNS     | Secon                   | dary DNS server address |  |
| Configuring IPv4/ | IPv6:                   |                         |  |
|                   | Configure static IPv4/  | IPv6 Settings           |  |
|                   | IPv6 Address            |                         |  |
|                   | IPv6 Gateway            |                         |  |
|                   | IPv4 Address            | 192.168.10.127          |  |
|                   | IPv4 Subnet Mask        | 255.255.255.0           |  |
|                   | IPv4 Gateway            | 192.168.0.1             |  |
|                   | Primary DNS             | 114.114.114.114         |  |
|                   | Secondary DNS           | 8.8.8.8                 |  |
|                   | Configure DHCP setti    | ngs                     |  |
|                   | DHCP                    | ENABLED                 |  |
|                   | FQDN                    | DISABLED                |  |
|                   | Static Address Fallback | ENABLED                 |  |
|                   |                         | Cancel Apply            |  |

- 1. Choose Configuration > Network > DHCP/IP tab.
- 2. Enter the fields for the Configure static IPv4/IPv6 Settings option.
- 3. Enable DHCP in Configure DHCP settings if you need to dynamically IP.
- 4. Click Apply to save it.

#### **Configuring Email:**

| Email/SMTP Options     |                          |
|------------------------|--------------------------|
| SMTP Host              | us2.smtp.mailhostbox.com |
| SSL Enable             | ø                        |
| SMTP Port              | 25                       |
| SMTP Authentication    | On/Auto 🔻                |
| SMTP Username          | pdu@gelupower.com        |
| SMTP Password          | E                        |
| 'From' Address         | pdu@gelupower.com        |
| Primary 'To' Address   |                          |
| Secondary 'To' Address |                          |

- 1. Choose Configuration > Network > SMTP/Email tab.
- 2. Enter the Email configuration in Email/SMTP Options.

| Notification Options       |              |
|----------------------------|--------------|
| Event Notifications        | ENABLED      |
| Access Events              |              |
| Config Events              |              |
| Outlet Control Events      |              |
| User Administration Events |              |
| Device Events              |              |
| System Events              |              |
| Power Events               |              |
| Sensor Events              |              |
|                            | Cancel Apply |

- 3. If you need to send an event reminder via email, enable the Event Notifications field in the Notification Options.
- 4. Click Apply to save it.
- 5. Email/SMTP Options in the following fields:

| Field      | Description           |
|------------|-----------------------|
| SMTP Host  | SMTP host address     |
| SSL Enable | Enable ssl encryption |

| SMTP Port              | SMTP server port                  |
|------------------------|-----------------------------------|
| SMTP Authentication    | SMTP server authentication        |
| SMTP Username          | SMTP server username              |
| SMTP Password          | SMTP server password              |
| 'From' Address         | Email sender address              |
| Primary 'To' Address   | Primary email recipient address   |
| Secondary 'To' Address | Secondary email recipient address |

## **Configuring SNMP:**

See 6. USING SNMP

#### **Configuring syslog:**

| External system log server      | 192.168.0.138 |              |
|---------------------------------|---------------|--------------|
| External system log server port | 514           | Default: 514 |
| Log output level                | Debug •       |              |
| Protocol                        | RFC3164(UDP)  |              |
|                                 | Cancel Apply  |              |

- 1. Choose Configuration > Network > Syslog tab.
- 2. Enter the External system log server address, External system log server port, Log output level, Protocol field.
- 3. Click Apply to save it.

# 4.10 User Management

#### • Users

Add, delete, change, and check the user and its configuration, only the administrator group permission operation.

#### Edit user configuration:

| List | of users  |           |                  |              |        |                |
|------|-----------|-----------|------------------|--------------|--------|----------------|
| + /  | Add       |           |                  |              |        |                |
| ID   | User Name | Full Name | Email            | Access Level | Status | Action         |
| 1    | aaa       | aaa       |                  | User         | Enable | ☐ Edit @Delete |
| 2    | test      | tesss     | 123456789@qq.com | User         | Enable | [              |

1. Choose User Managemant > Users.

2. Click Add to add the user, Edit to edit the user configuration, and Delete to delete the user.

| User edit , Set new password, access level, and monitoring rights                                                                                                    |                       |
|----------------------------------------------------------------------------------------------------|-----------------------|
|                                                                                                    |                       |
| *User Name aaa                                                                                                    |                       |
| Full Name aaaaa                                                                                                    |                       |
| Password                                                                                                    |                       |
| Verify Password                                                                                                    |                       |
|                                                                                                    |                       |
| Email                                                                                                    |                       |
| Telephone Number                                                                                                    |                       |
| Web Session Timeout 15 minutes                                                                                                    |                       |
| Cli Session Timeout 15 minutes                                                                                                    |                       |
| Status ENABLED                                                                                                    |                       |
|                                                                                                    |                       |
| Setup user preferences                                                                                                    |                       |
| Temperature Unit C • C                                                                                                    |                       |
| Length Unit Meter                                                                                                    |                       |
| Pressure Unit Pascal 🔻                                                                                                    |                       |
|                                                                                                    |                       |
| User being assigned access rights                                                                                                    |                       |
| Access Level User 🔹                                                                                                    |                       |
| Console                                                                                                    |                       |
|                                                                                                    |                       |
| SSH                                                                                                    |                       |
| SSH 🗹<br>Web 🗹                                                                                                    |                       |
| SSH 🗭<br>Web 🗹                                                                                                    |                       |
| SSH     Image: SSH       Web     Image: SSH       Type     ID       Outlet     01       Outlet 01     No Access                                                                                                    | v                     |
| SSH       Image: SSH       Image: SSH | •                     |
| SSH       Image: SSH       Image: SSH | *<br>*                |
| SH       Image: SH       Image: SH       <                       | *<br>*<br>*           |
| SSH       Image: SSH       Image: SSH | *<br>*<br>*<br>*      |
| SSH       Image: SSH       Image: SSH | *<br>*<br>*<br>*      |
| SSH       Image: SSH       Image: SSH | *<br>*<br>*<br>*<br>* |
| SH       Image: SH       SH       Image: SH       Image: SH       Imag                           | *<br>*<br>*<br>*<br>* |

- 3. After adding or editing the user configuration, click apply at the bottom of the page to save the configuration, or click cancel or return at the top of the page to cancel the save and exit.
- 4. Type values in the following fields.

| Field                  | Description                                                    |
|------------------------|----------------------------------------------------------------|
| User edit              |                                                                |
| User Name              | User name (required)                                           |
| Full Name              | User full name, up to 64 characters                            |
| Password               | Password, 6-32 characters, such as not to change the           |
|                        | password is empty                                              |
| Verify Password        | Confirm password                                               |
| Email                  | User email address                                             |
| Telephone Number       | User phone number                                              |
| Web Session Timeout    | Web login timeout (in minutes)                                 |
| Cli Session Timeout    | Command line login timeout (in minutes)                        |
| Status                 | Whether to enable                                              |
| Setup user preferences |                                                                |
| Temperature Unit       | Temperature display unit, °C/°F optional, default °C           |
| Length Unit            | Length display unit, Meter/Feet optional, default Meter        |
| Pressure Unit          | Pressure display units, Pascal / Psi optional, defaults Pascal |
| User access rights     |                                                                |
| Access Level           | Access levels (normal user, administrator)                     |
| Console                | Is it possible to access the serial console?                   |
| SSH                    | Is it possible to access the network command line?             |
| Web                    | Is it possible to access the web management page?              |

Note:

1. The administrator has all access rights, and users can assign rights through the User Management > Users > add/edit > User being assigned access rights page.

| Туре   | ID | Name      | Access Type                    |   |
|--------|----|-----------|--------------------------------|---|
| Outlet | 01 | Outlet 01 | View                           | ۳ |
| Outlet | 02 | Outlet 02 | View & Configuration           | ۳ |
| Outlet | 03 | Outlet 03 | View & Configuration & Control | ۳ |
| Outlet | 04 | Outlet 04 | No Access                      | ۳ |

2. Different users can be assigned different permissions for each output socket. The permission types include no access rights and a combination of view, configuration, and control.

#### • User preference

This page sets the preferences of the current user. **Set user preferences**:

| Web Session Timeout | 15      | minute  |
|---------------------|---------|---------|
| Cli Session Timeout | 15      | minutes |
| Language            | English | T       |
| Temperature Unit    | °C      | T       |
| Length Unit         | Meter   | T       |
| Pressure Unit       | Pascal  | •       |

- 1. Choose User Management > User Preferance.
- 2. Modify the Setup user preference value
- 3. Click Apply to save it.
- 4. Type values in the following fields.

| Field               | Description                                          |
|---------------------|------------------------------------------------------|
| Web Session Timeout | Web login timeout (in minutes)                       |
| Cli Session Timeout | Command line login timeout (in minutes)              |
| language            | The default language of the page                     |
| Temperature Unit    | Temperature display unit, °C/°F optional, default °C |
| Length Unit         | Length display unit, Meter/Feet optional, default    |
|                     | Meter                                                |
| Pressure Unit       | Pressure display units, Pascal / Psi optional,       |
|                     | defaults Pascal                                      |

# • Change Password

This page allows you to change the current user password.

#### Change current user password:

| Enter current and new pas | ssword       |
|---------------------------|--------------|
| Current Password          |              |
| New Password              |              |
| Verify New Password       |              |
|                           | Cancel Apply |

- 1. Choose User Management > Change Password.
- 2. Enter Current Password, New Password (6-32 characters), and Verify New Password.
- 3. Click Apply to save it.

# 4.11 Maintenance

#### • Ping

Web interface integrated ping tool for network connectivity test;

| Enter Host Name or IP Ac        | ddress to Ping             |
|---------------------------------|----------------------------|
| Host Name or IP Address         | www.baidu.com              |
|                                 | Ping                       |
| status                          |                            |
| PING www.baidu.com (14.215.1    | 177.38): 56 data bytes     |
| 64 bytes from 14.215.177.38: s  | eq=0 ttl=55 time=20.129 ms |
| 64 bytes from 14.215.177.38: s  | eq=1 ttl=55 time=21.606 ms |
| 64 bytes from 14.215.177.38: s  | eq=2 ttl=55 time=20.281 ms |
| 64 bytes from 14.215.177.38: s  | eq=3 ttl=55 time=20.157 ms |
| www.baidu.com ping statistic    | S                          |
| 4 packets transmitted, 4 packet | s received, 0% packet loss |
| round-trip min/avg/max = 20.12  | 9/20.543/21.606 ms         |

- 1. Choose Maintenance > Ping
- 2. Enter the domain name or ip address to be tested in the Host Name or IP Address field.
- 3. Click the ping button to send 4 ICMP messages.

#### • Upgrade Firmware

Contact Gelupower for the latest firmware for firmware upgrades, Administrator rights are required to upgrade the firmware.

# Warning: Do not disconnect the power of the device or plug and unplug the device accessories during the firmware upgrade!

#### **Upgrade Firmware:**

| Upgrade Firmware |                               |        |
|------------------|-------------------------------|--------|
| Upgrade File     | luci-app-rest_git-17.013.3208 | Browse |
|                  | 8168 / 8168                   |        |
|                  | Upgrade                       |        |

- 1. Choose Maintenance > Upgrade Firmware.
- 2. Click the Browse... button and select the firmware file you want to upgrade.
- 3. Click the Upgrade button.

- 4. Select Yes on the "Confirm to Upgrade?" page.
- 5. After the upgrade is successful, the "Upgrade successful" dialog box will pop up. The update may take a few minutes.

Note:

1. The firmware file is a file with the ".ipk" suffix; Windows system recommends deselec the File Browser > Tools > Folder Options > View > Hide Extensions for Known File Type checkbox to determine the file suffix ".ipk".

2. After the file transfer progress bar is full, there is still a firmware package action. Please wait patiently for the upgrade to complete.

#### Backup/Restore

The Backup/Restore page provides import and export of device configurations and factory reset operations. Access to this page requires administrator privileges.

#### Export configuration:

| Export system configura   | ation file |
|---------------------------|------------|
| System configuration file | Export     |
| Exclude the following     | ENABLED    |
| Outlet group config       |            |
| Sensor config             |            |
| Network config            |            |
| User config               |            |

- 1. Choose Maintenance > Backup/Restore.
- 2. Choose Export system configuration file > Exclude the following Contains Outlet group config, Sensor config, Network config, User config etc. Options to be excluded. You can also disable the Exclude the following field to export all configurations.
- 3. Click the Export button in the System configuration file field to select a storage location to save the configuration file.

#### Import configuration:

| System of | onfiguration file      |            |
|-----------|------------------------|------------|
| backu     | config_2018-10-23_16-4 | 2.txt Brow |

1. Choose Maintenance > Backup/Restore.

- 2. Click the Browse... button in the Import system configuration > System configuration file field to select the configuration file you want to import.
- 3. Click the Import button.
- 4. Select Yes on the "Confirm to import? " page.
- 5. After the import is successful, you will be prompted with "Import successful, please wait for the system to restart. "
- 6. Wait for the system to restart.

*Note: When importing the configuration of other devices, the device model and software version must be consistent.* 

**Restore factory defaults:** 

- 1. Choose Maintenance > Backup/Restore.
- 2. Choose Restore factory default configuration > Exclude the following: Restore network config, Cleanup events, Cleanup history, Cleanup user etc. Options to be excluded. You can also close the Exclude the following field to restore all configurations.
- 3. Click the Restore button.
- 4. Select Yes on the "Confirm to restore? " page.
- 5. The recovery success will pop up the Restore Successful prompt.

Note:

1. If the Restore network config option is not excluded, the network configuration will be reset, and the network card will be reset when Restore factory defaults. Please wait for the NIC to restart successfully and then re-login the webpage using the default ip configuration (192.168.10.127/24).

2. If the Cleanup user option is not excluded, all users except admin will be cleared when Restore factory defaults. Please use the admin user to log in again.

*3. Restore factory defaults will clear the original configuration, please be cautious.* 

#### • History Data Files

The Historical Data File page provides the user to download the PDU control and acquisition unit historical data (voltage, current, power factor, etc.).

# Download historical data files:

| History data files     |        |             |            |
|------------------------|--------|-------------|------------|
| Selected history class |        | Unit •      |            |
| Selected object ID     |        | U1 •        |            |
| Lownload All           |        |             |            |
| Index                  | File N | lame        | Size(Byte) |
| 0                      | U1_2   | 0181023.csv | 2221       |
| 1                      | U1_2   | 0181022.csv | 10794      |
| 2                      | U1_2   | 0181021.csv | 16674      |

- 1. Choose Maintenance > History Data Files.
- 2. Choose Selected history class field.
- 3. Choose Selected object ID field.
- 4. Click on the file name or Download All to download individual or packaged downloads of all data files.
- 5. Selected history class optional values in the following fields.

| Field        | Description                                          |
|--------------|------------------------------------------------------|
| Unit         | PDU history apparent power, power utilization, total |
|              | energy data.                                         |
| Inlet Cord   | Inlet history data.                                  |
| Over-Current | Over-Current Protectors history data.                |
| Protectors   |                                                      |
| Outlet       | Outlets history data.                                |
| Sensor       | Sensor history data.                                 |

#### • File

This page is used for downloading user manuals, mib files, etc., and requires administrator group permissions.

#### Mib file download:

See: 6.USING SNMP > 6.4 DOWNLOAD THE MIB FILE .

## • View Event Log

This page is used to view event logs generated by user actions, device status, or changes in environmental conditions.

#### Download event log:

|            | Selected event type     | All            | ¥                                                                                         |
|------------|-------------------------|----------------|-------------------------------------------------------------------------------------------|
| ≛ Download |                         |                |                                                                                           |
| Index      | Date/Time               | Туре           | Message                                                                                   |
| 2215       | 2018/08/11,08:29:35.644 | Power          | Outlet "Outlet 01"[01] recovered from a Status Summary alert status = Current Normal      |
| 2214       | 2018/08/11,08:29:35.521 | Outlet Control | ON requested for outlet 'Outlet 01'[01] by FrontPanel                                     |
| 2213       | 2018/08/11,08:29:30.848 | Power          | Outlet "Outlet 01"[01] recovered from a Status Summary alert status = Relay Opened        |
| 2212       | 2018/08/11,08:29:30.706 | Outlet Control | OFF requested for outlet 'Outlet 01'[01] by FrontPanel                                    |
| 2211       | 2018/08/11,07:56:51.517 | Power          | Outlet "Outlet 22"[22] recovered from a Voltage alert status = Normal, load value = 240.4 |
| 2210       | 2018/08/11,07:56:51.516 | Power          | Outlet "Outlet 19"[19] recovered from a Voltage alert status = Normal, load value = 240.4 |
| 2209       | 2018/08/11,07:56:43.275 | Power          | Outlet "Outlet 06"[06] recovered from a Voltage alert status = Normal, load value = 240.4 |
| 2208       | 2018/08/11,07:56:43.275 | Power          | Outlet "Outlet 03"[03] recovered from a Voltage alert status = Normal, load value = 240.4 |
| 2207       | 2018/08/11,07:55:47.981 | Power          | Outlet "Outlet 18"[18] recovered from a Voltage alert status = Normal, load value = 240.4 |
| 2206       | 2018/08/11,07:55:47.665 | Power          | Outlet "Outlet 15"[15] recovered from a Voltage alert status = Normal, load value = 240.4 |
| 2205       | 2018/08/11,07:51:48.309 | Power          | Phase "L-N"[P1] recovered from a Status Summary alert status = Normal                     |
| 2204       | 2018/08/11,07:51:48.308 | Power          | Phase "L-N"[P1] recovered from a Voltage alert status = Normal, load value = 240.4        |
| 2203       | 2018/08/11,07:51:40.581 | Power          | Outlet "Outlet 07"[07] recovered from a Voltage alert status = Normal, load value = 240.4 |
| 2202       | 2018/08/11,07:51:19.473 | Power          | Outlet "Outlet 24"[24] recovered from a Voltage alert status = Normal, load value = 240.4 |
| 2201       | 2018/08/11,07:51:19.473 | Power          | Outlet "Outlet 21"[21] recovered from a Voltage alert status = Normal, load value = 240.4 |

- 1. Choose maintenance > View Event Log.
- 2. Choose selected event type.
- 3. Click the Download button to select the file storage location.
- 4. Selected event type optional values in the following fields.

| Field              | Description                                             |
|--------------------|---------------------------------------------------------|
| all                | All event types                                         |
| Access             | Access events, web and CLI login, logout, timeout, etc. |
| Config             | Configure events, network configuration, name           |
|                    | modification, threshold configuration, configuration    |
|                    | backup, configuration recovery, etc.                    |
| Outlet Control     | Outlet control event, on, off, cycle, lock              |
| User Adminstration | User management events, user additions and              |
|                    | subtractions, editing, changing passwords               |
| Device             | Device event, device startup, network connection        |
| System             | System events, system updates, file downloads           |
| Power              | Power event, power value or sensor value exceeds the    |
|                    | threshold, or resumes normal events                     |
| Sensor             | Sensor event                                            |

#### • Restart

The device restarts Requires administrator group permissions. **Restart:**
| Initiate a system restart |         |  |
|---------------------------|---------|--|
| A                         | Action  |  |
|                           | Restart |  |

- 1. Choose Maintenance > Restart > Restart button.
- 2. Select Yes on the "Confirm." page.
- 3. Wait for the device to restart.

# 5. Using the Command Line Interface (CLI)

## 5.1 About the CLI

The Gelu Smart PDU provides a command line interface. you can manage, view or monitor Gelu Smart PDUs through commands. For example, you can view basic PDU information, electrical parameter information, network information, and other PDU or network settings.

There are two ways to manage Gelu Smart PDU through the command line:

The user can use the RS-232 serial cable to access the Gelu Smart PDU through the RJ45 socket marked "Console" on the device; Users can also manage the Gelu Smart PDU by remotely logging in to the command line interface via SSH.

The advantage of managing Gelu Smart PDUs through the command line interface is that users can send commands to the command line interface through scripts for automated management, while also saving user management time.

## 5.2 Logging in to CLI

#### To log in using HyperTerminal:

1. Connect your computer to the Gelu Smart PDU via RS-232 serial cable;

2. Launch HyperTerminal on your computer and make sure the COM port settings use this configuration:

- Baud rate = 115200(115.2Kbps)
- Data bits = 8
- Stop bits = 1
- Parity = None
- Flow control = None
- 3. Press enter, enter the Gelu command line login interface.

#### To log in using SSH:

- 1. Connect your computer to the Gelu Smart PDU via a network cable;
- 2. Launch HyperTerminal on your computer;
- 3. Type SSH <IP>;
- 4. Press Enter, enter the Gelu command line login interface.

#### the Gelu command line login interface:

```
Login for GeluPDU CLI (192.168.10.127)
Username:admin
Password:|
```

- 1. Type a username: admin (default)
- 2. Type a password: gelupower (default)
- 3. Press Enter.

After successful login, the interface is displayed as follows :

```
Welcome to GeluPDU CLI.
Type 'help' at any time to get help.
#
```

# **5.3 about different CLI Modes and Prompts**

Depending on the login name you use and the mode you enter, the system prompt in the CLI varies. there are 3 modes as follows:

**User Mode:** When you log in as a normal user, who may not have full permissions to configure the PDU device, the">" prompt appears;

**Administrator Mode**: When you log in as an administrator, who has full permissions to configure the PDU device, the *#* prompt appears;

**Configuration Mode**: You can enter the configuration mode from the administrator. In this mode, the prompt changes to "config: #" and you can change PDU device and network configurations;

## 5.4 Common command

#### • Help

If you are not sure what commands or parameters are available for a particular type of CLI command or its syntax, you can have the CLI show them by adding a space and the help command (?) to the end of that command. A list of available parameters and their descriptions will be displayed.

```
>help
>?
#help
#?
config:#help
config:#?
```

• config

You can type config to enter the configuration mode from the administrator. In this mode, the prompt changes to" config :# ".

# config
config:#

exit

you can type 'exit' to exit CLI anytime.

| >exit<br>#exit |  |  |  |
|----------------|--|--|--|
|                |  |  |  |

## • show

This command allows you to view information such as configuration information, switch status, current, voltage, power, power usage, system time, system version, network configuration, and service enable status.

| command         | description                                                               |
|-----------------|---------------------------------------------------------------------------|
| show [argument] | Show system information                                                   |
| for example:    | [argument]:                                                               |
| #show pdu       | <ul> <li>pdu – shows the PDU information.</li> </ul>                      |
|                 | <ul> <li>inlets <n> – shows the inlet <n> information.</n></n></li> </ul> |
|                 | <ul> <li>ocp <n> – show current or on/off of the ocp</n></li> </ul>       |
|                 | <n>.</n>                                                                  |
|                 | <ul> <li>outlets <n> – show status, electrical parameters,</n></li> </ul> |
|                 | configuration, and socket type of the outlet                              |
|                 | <n>.</n>                                                                  |
|                 | <ul> <li>externalsensors <n> – shows the external</n></li> </ul>          |
|                 | sensors(such as temperature and humidity sensor)                          |
|                 | <n> information.</n>                                                      |
|                 | <ul> <li>network – shows the network information.</li> </ul>              |
|                 | <ul> <li>time – shows the device time.</li> </ul>                         |
|                 | <ul> <li>user <username> – shows the user</username></li> </ul>           |
|                 | <username> information.</username>                                        |

### • Outlets

This command allows you to turn on /off/cycled a single outlet or all outlets.

| Command                                               | description                              |
|-------------------------------------------------------|------------------------------------------|
| outlets <n all=""></n>                                | turn on/off/cycle outlets                |
| <on cycle="" off=""></on>                             | • n –outlet ID                           |
| for example:                                          | <ul> <li>all – all outlets</li> </ul>    |
| a) turn On all outItets                               | • on – turn on                           |
| # outlets all on                                      | • off – turn off                         |
| <pre>b) power cycled outlet n # outlets 1 cycle</pre> | <ul> <li>cycle – power cycled</li> </ul> |
| c) turn on the first outlet                           |                                          |

## # outlets 1 on

d) turn off the first outlet
# outlets 1 off

Note: if you entered the command without "/y", a message will appears, prompting you to confirm the operation.type 'y for yes,'n' for 'no';

#### Ping

If the network connection is not available when you operates the PDU, you can check the network connectivity through the command line ping tool.

| Command                             | description                                                 |
|-------------------------------------|-------------------------------------------------------------|
| ping <dest></dest>                  | check the network connectivity                              |
| for example:<br># ping 192.168.10.1 | <ul> <li>dest – Target domain name or IP address</li> </ul> |

#### • password

Each user has permission to change their own password, you can use this command to change your own password;

#### your own password

| Command            | description                                                                          |
|--------------------|--------------------------------------------------------------------------------------|
| password           | your own password                                                                    |
| for example:       | After entering password, the system will prompt                                      |
| config: # password | for the current password, then enter the new password and Re-type the new password . |

# **5.5 configuration command**

The following configuration commands only apply to the Administrator and enter the configuration mode to take effect, see 5.4 Common command  $\rightarrow$  config

### • apply/cancel

You can exit the configuration mode by entering the apply or cancel command in configuration mode. The difference is that apply saves all the changes you made in configuration mode and cancel gives up all changes.

| Command         | description                                           |
|-----------------|-------------------------------------------------------|
| apply           | Save the changed configuration and exit configuration |
| for example:    | mode                                                  |
| config: # apply | The # prompt is displayed after pressing Enter,       |
|                 | indicating that you are returning to administrator    |
|                 | mode.                                                 |

| Command          | description                                        |
|------------------|----------------------------------------------------|
| cancel           | Discard changes and exit configuration mode        |
| for example:     | The # prompt is displayed after pressing Enter,    |
| config: # cancel | indicating that you are returning to administrator |
|                  | mode.                                              |

#### Reset

When the device is abnormal, you can use the reset command to reboot the PDU system or restore to the factory default settings.

## Reboot system

| Command         | description                                            |
|-----------------|--------------------------------------------------------|
| reset           | reboot the system, the outlets remains in the original |
| for example:    | state during the startup process.                      |
| config: # reset |                                                        |

## restore to the factory default settings

| ······································ |                                                          |  |
|----------------------------------------|----------------------------------------------------------|--|
| Command                                | description                                              |  |
| reset factorydefaults                  | restore to the factory default settings, the outlets     |  |
| for example:                           | remain in the original state during the startup process. |  |
| config : # reset<br>factorydefaults    |                                                          |  |

note: if you entered the command without "/y", a message will appears, prompting you to confirm the operation.type 'y' for yes,'n' for 'no';

#### ; IPv4

The IPv4 configuration command starts with 'ipv4' and can be configured for IPv4 mode, IP address, subnet mask, gateway, DNS, etc.

### **Configuring IPv4 mode**

| Command                     | description                                                           |
|-----------------------------|-----------------------------------------------------------------------|
| ipv4 mode <mode></mode>     | Configuring IPv4 mode                                                 |
| for example:                | <mode>:</mode>                                                        |
| config: # ipv4 mode<br>dhcp | <ul> <li>dhcp – The IPv4 configuration mode is set to DHCP</li> </ul> |
|                             | <ul> <li>static – The IPv4 configuration mode is set to</li> </ul>    |
|                             | static IP address.                                                    |

## **Configuring IPv4 address**

After selecting the static IP configuration mode, you can use this command to assign a permanent IP address to the device.

| Command                                  | description                                                    |
|------------------------------------------|----------------------------------------------------------------|
| ipv4 address <ip address=""></ip>        | Setting the IPv4 Address                                       |
| for example:                             | <ul> <li>ip address – the IP address being assigned</li> </ul> |
| config: # ipv4 address<br>192.168.10.128 | to your device. Its range from 0.0.0.0 to 255.255.255.255.     |

### **Configuring IPv4 mask**

After selecting the static IP configuration mode, you can use this command to assign a mask to the device.

| Command                              | description                                                       |
|--------------------------------------|-------------------------------------------------------------------|
| ipv4 mask <mask></mask>              | Setting the IPv4 subnet mask                                      |
| for example:                         | <ul> <li>mask – subnet mask, Its range from 0.0.0.0 to</li> </ul> |
| config: # ipv4 mask<br>255.255.255.0 | 255.255.255.255.                                                  |

#### **Configuring IPv4 gateway**

After selecting the static IP configuration mode, you can use this command to assign a gateway to the device.

| Command                                                         | description                                         |
|-----------------------------------------------------------------|-----------------------------------------------------|
| ipv4 gateway <ip< th=""><th>Setting the IPv4 Gateway</th></ip<> | Setting the IPv4 Gateway                            |
| address>                                                        | • ip address – a gateway, Its range from 0.0.0.0 to |
| for example:                                                    | 255.255.255.255.                                    |
| config: # ipv4 gateway<br>192.168.10.1                          |                                                     |

### **Configuring IPv4 primary dns**

After selecting the static IP configuration mode, you can use this command to assign a primary dns to the device.

| Command                                                                | description                                        |
|------------------------------------------------------------------------|----------------------------------------------------|
| ipv4 primarydns <ip< th=""><th>Setting the IPv4 primary dns</th></ip<> | Setting the IPv4 primary dns                       |
| address>                                                               | • ip address – primary dns, Its range from 0.0.0.0 |
| for example:                                                           | to 255.255.255.255.                                |
| config : # ipv4<br>primarydns<br>192.168.10.1                          |                                                    |

## Configuring IPv4 secondary dns

After selecting the static IP configuration mode, you can use this command to assign a secondary dns to the device.

| Command                                                                    | description                                             |
|----------------------------------------------------------------------------|---------------------------------------------------------|
| ipv4 secondarydns <ip< td=""><td>Setting the IPv4 secondary dns</td></ip<> | Setting the IPv4 secondary dns                          |
| address>                                                                   | • ip address – secondary dns, Its range from 0.0.0.0 to |
| for example:                                                               | 255.255.255.255.                                        |
| config : # ipv4                                                            |                                                         |

| secondarydns  |  |
|---------------|--|
| Secondar yans |  |
| 192 168 10 2  |  |
| 192.100.10.2  |  |

#### • PDU

The PDU configuration command starts with 'PDU'. You can use the PDU configuration command to change the settings that are applied to the entire device.

#### Changine PDU's name

| Command                   | description                                              |
|---------------------------|----------------------------------------------------------|
| pdu name " <name>"</name> | Changing PDU's name                                      |
| for example:              | <ul> <li>name – The specified PDU name, needs</li> </ul> |
| config : # pdu name       | quotation marks with a maximum of 32 bits ASCII          |
| "gelupdu"                 | characters.                                              |

#### Inlet

The inlet configuration command starts with 'inlet'.

### Changing inlet's name

| Command                            | description                                                            |
|------------------------------------|------------------------------------------------------------------------|
| Inlet <n> name "<name>"</name></n> | Changing inlet's name                                                  |
| for example:                       | <ul> <li>n – Configuring Inlet ID, for single input device,</li> </ul> |
| config: # inlet 1 name<br>"inletA" | the n is 1, and the value is 1-4 integer.                              |
|                                    | <ul> <li>name – The specified Inlet name, needs</li> </ul>             |
|                                    | quotation marks with a maximum of 32 bits ASCII                        |
|                                    | characters.                                                            |

### • **OCP**

The OCP configuration command starts with 'ocp'.

## Changing OCP's name

| Command                          | description                                                        |
|----------------------------------|--------------------------------------------------------------------|
| ocp <n> name "<name>"</name></n> | Changing OCP's name                                                |
| for example:                     | <ul> <li>n – OCP id, its range from 1 to 60.</li> </ul>            |
| config: # ocp 1 name             | <ul> <li>name – The specified ocp name, needs quotation</li> </ul> |
| "switches CB"                    | marks with a maximum of 32 bits ASCII characters.                  |

### • Outlet

The onlet configuration command starts with 'outlet', It can be used to configure outlet related parameters.

### Changing outlet's name

| Command                 | description                                                   |
|-------------------------|---------------------------------------------------------------|
| outlet <n></n>          | Changing outlet's name                                        |
| name " <name>"</name>   | <ul> <li>n – outlets id ,its range from 1 to 60;</li> </ul>   |
| for example:            | <ul> <li>name – The specified outlet's name, needs</li> </ul> |
| config: # outlet 1 name | quotation marks with a maximum of 32 bits ASCII               |
| "Email"                 | characters.                                                   |

#### Changing outlet state when outlet wakeup

| Command                                 | description                                                            |
|-----------------------------------------|------------------------------------------------------------------------|
| outlet <n> wakeupstate</n>              | Changing outlet state when outlet wakeup                               |
| <option></option>                       | <ul> <li>n – outlets id ,its range from 1 to 60;</li> </ul>            |
| for example:                            | <option></option>                                                      |
| config : # outlet 1<br>wakeupstate last | <ul> <li>on – The state of the specified Outlet after</li> </ul>       |
|                                         | wakeup is on;                                                          |
|                                         | <ul> <li>off – The state of the specified Outlet after</li> </ul>      |
|                                         | wakeup is off;                                                         |
|                                         | <ul> <li>last – The state of the specified Outlet wakeup is</li> </ul> |
|                                         | the previous state before shutdown.                                    |

## Changing outlet power cycled delay

| Command                              | description                                                 |
|--------------------------------------|-------------------------------------------------------------|
| outlet <n> cycledelay</n>            | Changing outlet power cycled delay                          |
| <timing></timing>                    | <ul> <li>n – outlets id ,its range from 1 to 60;</li> </ul> |
| for example:                         | timing – Changing outlet power cycled                       |
| config : # outlet 1<br>cycledelay 30 | delay(second), its range from 0 to 3600 second              |

## • External sensor

The external sensor configuration command starts with 'externalsensor', It can be used to configure external sensor related parameters.

## Changing external sensor's name

| Command                                           | description                                                             |
|---------------------------------------------------|-------------------------------------------------------------------------|
| externalsensor <n></n>                            | Changing external sensor's name                                         |
| name " <name>"</name>                             | <ul> <li>n – external sensor's id ,its range from 1 to 60;</li> </ul>   |
| for example:                                      | <ul> <li>name – The specified external sensor's</li> </ul>              |
| config : #<br>externalsensor 1 name<br>"TOP temp" | name, needs quotation marks with a maximum of 32 bits ASCII characters. |

# 6. Using SNMP

# 6.1 Enabling and Configuring SNMP

To communicate with an SNMP manager, you must enable SNMP protocols.

1. Choose Configuration > Network > SNMP, open the SNMP Settings page.

| SNMPv2 Options |              |                          |
|----------------|--------------|--------------------------|
|                | Agent        | ENABLED                  |
| GET C          | ommunity(RO) | public                   |
| SET Co         | ommunity(RW) | private                  |
| SNMPv3 Options |              |                          |
|                | Agent        | ENABLED                  |
|                | Engine ID    | 0x8000c18c0300194caa0038 |

2. Select the Enable switch in the Agent (SNMP v2 Options) field to allow communication with the SNMP manager using the SNMP v1 or SNMP v2 protocol.

Enter the SNMP read-only community in the GET Community(RO) field. This string is usually "public".

Enter the read-write community in the SET Community (RW) field. This string is usually "private".

3. Select the Enable switch in the Agent (SNMP v3 Options) field to allow communication with the SNMP manager using the SNMP v3 protocol.

Note: To enable SNMP to communicate with the management platform, you must download the MIB file of the Gule PDU. For details, see "6.4 DOWNLOAD THE MIB FILE".

# 6.2 Configuring SNMPv3

| To use the SNMPv3 protocol | , you neec | l to set the co | onfiguration. |
|----------------------------|------------|-----------------|---------------|
|----------------------------|------------|-----------------|---------------|

| SNMPv3 Options                   |                          |
|----------------------------------|--------------------------|
| Agent                            | ENABLED                  |
| Engine ID                        | 0x8000c18c0300194caa0038 |
| Read-Only Username               | rouser                   |
| Read-Only Access Level           | Auth and Privacy •       |
| Read-Only User Auth Method       | MD5 •                    |
| Read-Only User Auth Password     | ro123456                 |
| Read-Only User Privacy Protocol  | DES                      |
| Read-Only User Privacy Password  | ro123456                 |
| Read-Write Username              | rwuser                   |
| Read-Write Access Level          | Auth and Privacy •       |
| Read-Write User Auth Method      | MD5 •                    |
| Read-Write User Auth Password    | rw123456                 |
| Read-Write User Privacy Protocol | DES                      |
| Read-Write User Privacy Password | rw123456                 |

- 1. Choose Configuration > Network > SNMP, open the SNMP Settings page.
- 2. Enter the appropriate parameters in SNMPv3 Options.
- 3. Click Apply to save it.

# 6.3 Configuring SNMP Trap

If you need Gelu PDU to send traps to the SNMP manager, you should configure the SNMP Trap configuration correctly.

| Trap Options        |                  |
|---------------------|------------------|
| Trap Version        | v3 •             |
| Trap Format         | TRAPs            |
| Destination Host    | 127.0.0.1        |
| v3 Username         | trapv3           |
| v3 Security Level   | Auth and Privacy |
| v3 Auth Method      | MD5 .            |
| v3 Auth Password    | trap1234         |
| v3 Privacy Protocol | DES              |
| v3 Privacy Password | trap1234         |

1. Choose Configuration > Network > SNMP, open the SNMP Settings page.

- 2. Enter the appropriate parameters in SNMP Trap Options.
- 3. Click Apply to save it.

# 6.4 Download the MIB file

Before using the SNMP, you should download the MIB (Management Information Base) file.

| Documents |                        |            |
|-----------|------------------------|------------|
| Index     | File Name              | Size(Byte) |
| 0         | Gelv1-MIB_20180516.mib | 150133     |

- 1. Choose Maintenance > Files.
- 2. Click on the .mib file name to download.

# Appendix A Function list of series models

The table below lists the functional differences between the different series.

| Series                                     | Smart   | Smart-POM            | Switched       | Switched-POM | Note |
|--------------------------------------------|---------|----------------------|----------------|--------------|------|
| Standard Spec                              |         |                      |                |              |      |
| Voltage                                    |         | 100-120VAC/2         | 00-240VAC      |              |      |
| Current                                    |         | 16A/32A/3×1          | 6A/3×32A       |              |      |
| Frequence                                  | 50/60Hz |                      |                |              |      |
| Input                                      |         | Cable/IEC C20/S      | SEMCO 92-S3    |              |      |
| Output                                     | IEC C13 | VIEC C19/NEMA 5-20F  | R/GB1002 10A/G | B1002 16A    |      |
| MAX Port(C13)                              | 48      | 36                   | 36             | 36           |      |
| Over current Protector                     |         | UL489 Circuit breake | r/UL1077 break | er           |      |
| Color                                      |         | Black/V              | /hite          |              |      |
| PDU Material                               |         | Meta                 | al             |              |      |
| Dimension                                  | L       | depends on model, 5  | 55mm(W), 60m   | m(D)         |      |
| Refer Standard                             |         | GB 4943.1-2011/IE0   | C60950/UL60950 | )            |      |
| Metered Function                           |         |                      |                |              |      |
| Total Current/Voltage                      | •       | •                    | •              | •            |      |
| Power Consumption in total in a time       | •       | •                    | •              | •            |      |
| Power Consumption per phase in a time      | •       | •                    | •              | •            |      |
| Power Consumption per Outlet               | -       | •                    | -              | •            |      |
| Total Power and Power Factor               | •       | •                    | •              | •            |      |
| Power per outlet                           | -       | •                    | -              | •            |      |
| Power per Bank                             | •       | •                    | •              | •            |      |
| Current per Bank                           | •       | •                    | •              | •            |      |
| Current per outlet                         | -       | •                    | 52             | •            |      |
| (On/Off status per outlet                  | -       | -                    | •              | •            |      |
| Unbalance current rate(only for 3phase PDU | •       | ٠                    | ٠              | •            |      |
| Tempreature/Humidity Status                | •       | •                    | •              | •            |      |
| Total Power Consumption record in a time   | •       | •                    | •              | •            |      |
| Phase power consumption record in a time   | •       | •                    | •              | •            |      |
| Outlet power consumption record in a time  | 4       | •                    | -              | •            |      |
| Outlet Control                             |         |                      |                |              |      |

#### GELU SYSTEMS INC. COPY RIGHT© 2018

**GELU PDU** 

## SMART PDU USER MANUAL

| Series                                                             | Smart | Smart-POM | Switched | Switched-POM | Note |
|--------------------------------------------------------------------|-------|-----------|----------|--------------|------|
| Output On/Off control per outlet                                   | -     | -         | •        | •            |      |
| Outlet Group creation                                              | 5     | -         | •        | •            |      |
| Outlet State Lock                                                  | -     | ्न        | ٠        | •            |      |
| Outlet On/Off sequence and interval setting                        | -     | -         | •        | •            |      |
| Outlet state after reset                                           | -     | -         | •        | •            |      |
| Alarm Setting                                                      |       |           |          |              |      |
| Upper/Lower Limit of Input                                         | ٠     | •         | ٠        | •            |      |
| Upper/Lower current Limit per Bank                                 | •     | •         | •        | •            |      |
| Upper/Lower limit of Output per outlet                             | -     | •         | <b></b>  | ٠            |      |
| Upper/Lower limit of temperature and humidity                      | •     | •         | •        | •            |      |
| Alarm Condition                                                    |       |           |          |              |      |
| When input beyond setting value                                    | •     | •         | ٠        | •            |      |
| When current per bank beyond setting value                         | •     | •         | •        | •            |      |
| When output per bank beyond setting value                          | -     | •         | =        | •            |      |
| When unbalance current rate beyond setting value                   | •     | •         | •        | •            |      |
| When temperature/humidity value beyone setting value               | ٠     | •         | •        | ٠            |      |
| Alarm Way                                                          |       |           |          |              |      |
| Local Control Panel                                                | 0     | 0         | 0        | 0            |      |
| Beep Alarm                                                         | 0     | 0         | 0        | 0            |      |
| Web                                                                | •     | •         | •        | •            |      |
| E-mail to Adminstrator                                             | •     | •         | ٠        | •            |      |
| SNMP Trap                                                          | ٠     | •         | •        | •            |      |
| Local Alarm terminal                                               | 0     | 0         | 0        | 0            |      |
| Log                                                                |       |           |          |              |      |
| User operation history                                             | •     | •         | •        | •            |      |
| System event reocrd                                                | •     | •         | •        | •            |      |
| History Record(Total current, voltage,energy,temperature/humidity) | •     | •         | ٠        | •            |      |
| power info query                                                   | •     | •         | •        | •            |      |

**GELU PDU** 

## SMART PDU USER MANUAL

| Series                                                             | Smart | Smart-POM | Switched | Switched-POM | Note |
|--------------------------------------------------------------------|-------|-----------|----------|--------------|------|
| User and access                                                    |       |           |          |              |      |
| Create/edit user                                                   | •     | •         | •        | •            |      |
| Delete user                                                        | •     | ٠         | •        | ٠            |      |
| User priority setting                                              | •     | •         | •        | •            |      |
| Outlet grant setting                                               | •     | •         | •        | •            |      |
| Web access to control                                              | ٠     | •         | ۲        | •            |      |
| SNMP (v1/v2C/v3)                                                   | •     | •         | •        | •            |      |
| Access by RS-485                                                   | 0     | 0         | 0        | 0            |      |
| Access by console                                                  | •     | •         | •        | •            |      |
| Cascade support, Daisy chain, 8units Max                           | •     | •         | •        | •            |      |
| Accessory and sensor                                               |       |           |          |              |      |
| Terminal1 1-wire temperature sensor                                | ٠     | •         | •        | •            |      |
| Terminal1 I2C temperature/humidity sensor                          | •     | •         | •        | •            |      |
| erminal2 1-wire temperature sensor                                 | •     | •         | •        | •            |      |
| Terminal2 I2C temperature/humidity sensor                          | •     | •         | •        | •            |      |
| USB WIFI                                                           | -     | -         | -        | -            |      |
| System                                                             |       |           |          |              |      |
| Linux operation system                                             | •     | •         | •        | •            |      |
| Multi user operation system                                        | •     | •         | •        | •            |      |
| Web CH/EN Language                                                 | ٠     | •         | •        | •            |      |
| Firmware upgarde by Web                                            | ٠     | •         | •        | •            |      |
| Reboot by Web                                                      | ٠     | •         | ٠        | •            |      |
| Reset by local                                                     | •     | •         | •        | •            |      |
| Abnormal connection indication in local display                    | 0     | 0         | 0        | 0            |      |
| Time(Time zone) setting and display                                | •     | •         | •        | •            |      |
| PDU/POSITION/Inlet/OCP/Outlet/Temperature/Humidity<br>name setting | •     | •         | ٠        | •            |      |
| Local outlet grant access setting                                  | -     | -         | 0        | 0            |      |
| Time don't reposition when PDU off                                 | •     | •         | •        | •            |      |

#### **GELU PDU**

| Series                                       | Smart   | Smart-POM | Switched | Switched-POM | Note          |
|----------------------------------------------|---------|-----------|----------|--------------|---------------|
| Interface                                    |         |           |          |              |               |
| Ethernet Port                                | RJ45×1  | RJ45×1    | RJ45×1   | RJ45×1       |               |
| EX-OUT port                                  | RJ45×1  | RJ45×1    | RJ45×1   | RJ45×1       |               |
| Console port                                 | RJ45×1  | RJ45×1    | RJ45×1   | RJ45×1       |               |
| RS-485 port                                  | 0       | 0         | 0        | 0            | RJ45 optional |
| USB port                                     | USB-A×1 | USB-A×1   | USB-A×1  | USB-A×1      |               |
| Temperature/Humidity port                    | RJ45×2  | RJ45×2    | RJ45×2   | RJ45×2       |               |
| Alarm Signal port                            | 0       | 0         | 0        | 0            | RJ11 optional |
| Detachable monitor modular                   | 0       | 0         | 0        | 0            |               |
| LCD display                                  | 0       | 0         | 0        | 0            |               |
| First setting screen(IP address, time)       | 0       | 0         | 0        | 0            |               |
| Boot screen                                  | 0       | 0         | 0        | 0            |               |
| Phase current display                        | 0       | 0         | 0        | 0            |               |
| Phase voltage display                        | 0       | 0         | 0        | 0            |               |
| Frequence display                            | 0       | 0         | 0        | 0            |               |
| Apparent power                               | 0       | 0         | 0        | 0            |               |
| Active power                                 | 0       | 0         | 0        | 0            |               |
| Phase power metered                          | 0       | 0         | 0        | 0            |               |
| Power factor                                 | 0       | 0         | 0        | 0            |               |
| Temperature/Humidity info                    | 0       | 0         | 0        | 0            |               |
| Configuration setting(Time,screen sleep etc) | 0       | 0         | 0        | 0            |               |
| PDU model info(IP, model, SN etc)            | 0       | 0         | 0        | 0            |               |
| Local operation button                       | 0       | 0         | 0        | 0            |               |
| RESET button                                 | Hidden  | Hidden    | Hidden   | Hidden       |               |
| Engineering Maintenance button               | Hidden  | Hidden    | Hidden   | Hidden       |               |

#### SMART PDU USER MANUAL

Remark: "●" Standard ; "-" N/A ; "〇" Optional ;

# Appendix B CLI common command summary

# Show command:

| Command line interface command    | Description                      |
|-----------------------------------|----------------------------------|
| show externalsensors <n></n>      | Show external sensor information |
| show network                      | Show network information         |
| show ocp <n></n>                  | Show OCP information             |
| show outlets <n></n>              | Show outlet information          |
| show pdu                          | Show PDU Basic information       |
| show time                         | Show Date/time                   |
| show user <user_name></user_name> | Show user information            |

## **Configuration command:**

| Command line interface command                          | Description                                |
|---------------------------------------------------------|--------------------------------------------|
| externalsensor                                          | Configuring an external sensor             |
| inlet                                                   | Configuring Inlet                          |
| ipv4                                                    | Configuring IPv4                           |
| оср                                                     | Configuring OCP                            |
| outlet <n> cycledelay <timing></timing></n>             | Configuring off time of the Outlet restart |
| outlet <n> name "<name>"</name></n>                     | Naming the outlet name                     |
| <pre>outlet <n> wakeupstate <option></option></n></pre> | Configuring Outlet wakeup state            |
| pdu name " <name>"</name>                               | Naming the PDU name                        |
| reset                                                   | Reset                                      |
| reset factorydefaults                                   | Restore factory defaults                   |

## Other commands

| Command line interface command | Description           |
|--------------------------------|-----------------------|
| outlets                        | Outlet on/off control |
| ping <host></host>             | Ping                  |
| password                       | Change password       |
| help 或 ?                       | Help                  |

# Appendix C Specification

# **C.1 Operating environment**

This series of PDUs is suitable for the following operating environments;

| ltem        | Range                         | Note                                                        |
|-------------|-------------------------------|-------------------------------------------------------------|
| Temperature | 0 - 40° <b>C/32 - 104°F</b>   | Applicable with LCD display operating model                 |
| Temperature | 0 - 50°C/32 - 122°F           | Applicable without LCD display operating model              |
| Humidity    | 15 - 85%RH Non-<br>condensing | -                                                           |
| Elevation   | 0 - 2000m/6000ft              | Above this height, the circuit breaker needs to be derated. |

# **C.2 Measurement accuracy specification**

#### Power measurement accuracy

| Item                | Accuracy | Range               |
|---------------------|----------|---------------------|
| Voltage (V)         | ±1%      | Nominal voltage±10% |
| Current (A)         | ±1%      | 100mA Above         |
| Frequency (Hz)      | ±1%      | 47 - 63Hz           |
| Active power (W)    | ±1%      | 20W Above           |
| Apparent power (VA) | ±1%      | 20VA Above          |
| Active energy (Wh)  | ±1%      | 100Wh Above         |

### **Environmental measurement accuracy**

| Accuracy         | Accuracy | Range      |  |
|------------------|----------|------------|--|
| Temperature (°C) | ±0.5°C   | -10 - 70°C |  |
| Humidity (%RH)   | ±3%RH    | 0 - 100%RH |  |

# **C.3 Port Pinouts**

## **Console(RJ-45) Port Pinouts**

| Port Type | Pin | Signal | Description     | Note      |     |
|-----------|-----|--------|-----------------|-----------|-----|
| Console   | 1   | RTS    | Request To Send | Cisco#    | 72- |
| (RJ-45)   | 2   | NC     | -               | 3383-01   | is  |
|           | 3   | TXD    | Transmit Data   | available |     |
|           | 4   | GND    | Signal Ground   | -         |     |

Smart PDU USER MANUAL

| 5 | GND | Signal Ground |
|---|-----|---------------|
| 6 | RXD | Received Data |
| 7 | NC  | -             |
| 8 | CTS | Clear to Send |

#### **RS-485(RJ-45) Port Pinouts**

| Port Type | Pin | Signal   | Description                     | Note |
|-----------|-----|----------|---------------------------------|------|
| RS-485    | 1   | +12V     | Output +12V                     |      |
| (RJ-45)   | 2   | NC       | -                               |      |
|           | 3   | NC       | -                               |      |
|           | 4   | RS485_DP | Data Positive of the RS-485 bus |      |
| 5 RS4     |     | RS485_DN | Data Negative of the RS-485 bus |      |
|           | 6   | GND      | Signal Ground                   |      |
|           | 7   | NC       | -                               |      |
|           | 8   | +5V      | Output +5V                      |      |

# Alarm(RJ-11) Port Pinouts

| Port Type | Pin | Signal  | Description     | Note |
|-----------|-----|---------|-----------------|------|
| Alarm     | 1   | RELAY-1 | Relay contact 1 |      |
| (RJ-11)   | 2   | RELAY-1 | Relay contact 1 |      |
|           | 3   | RELAY-2 | Relay contact 2 |      |
|           | 4   | RELAY-2 | Relay contact 2 |      |

# **Document release history**

The following table lists the issue history and confirmers of this document.

| No. | Rev | Date       |                 | Release | Confirm |
|-----|-----|------------|-----------------|---------|---------|
| 1   | 1.0 | 2018/10/26 | Initial release |         | Vinter  |
| 2   |     |            |                 |         |         |
| 3   |     |            |                 |         |         |
| 4   |     |            |                 |         |         |
| 5   |     |            |                 |         |         |